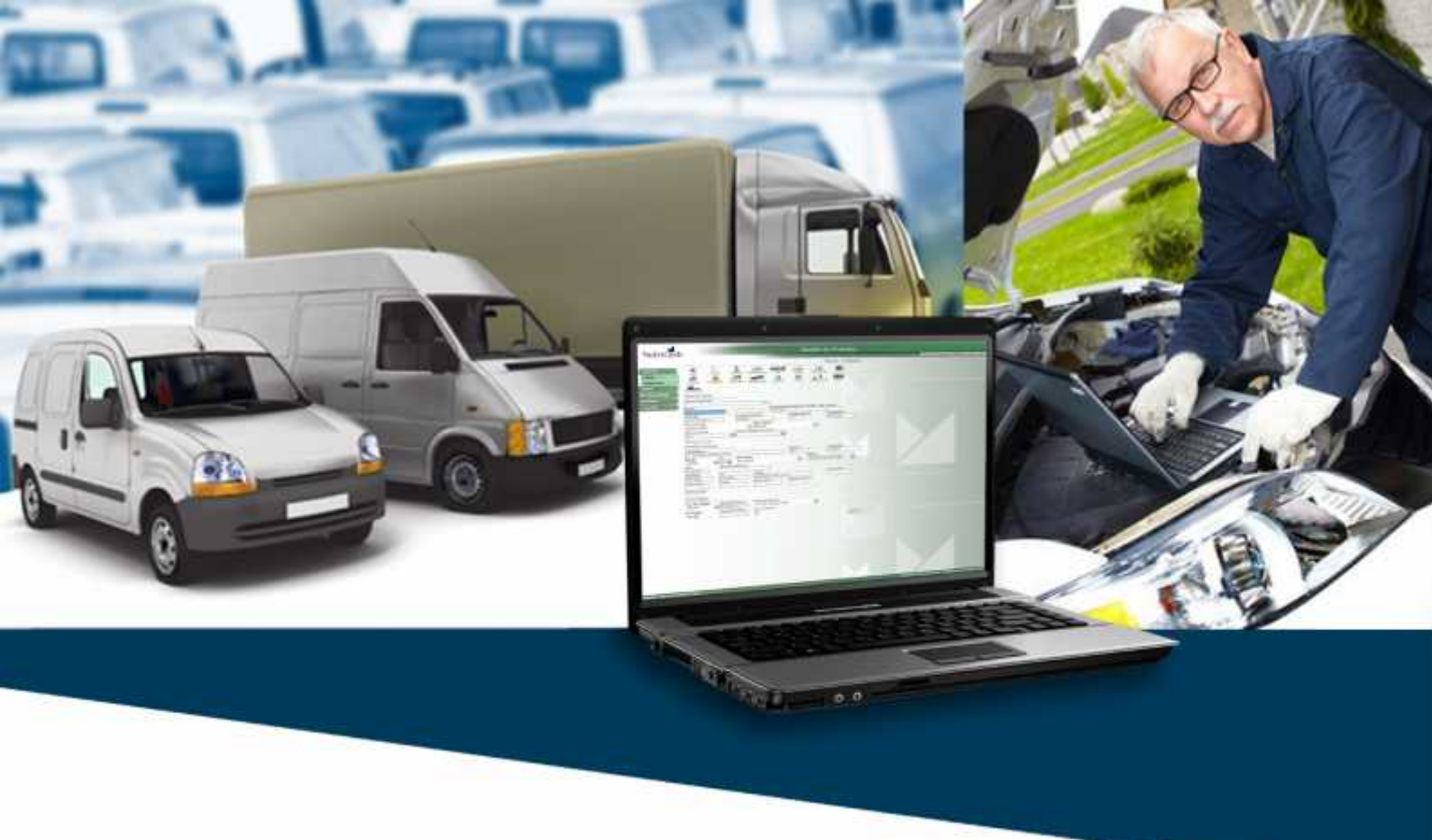

# Manual do Gestor MaxiFrota Gestão de Manutenção

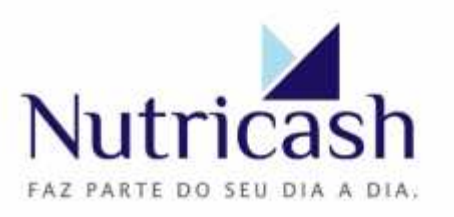

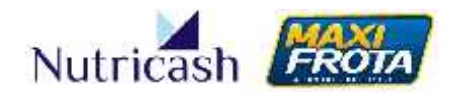

# Apresentação

Olá! Este é o Manual do Gestor do produto **MaxiFrota Gestão de Manutenção**. Um documento que foi cuidadosamente elaborado para lhe auxiliar na navegação do nosso sistema da forma mais prática e simples. Seguindo atentamente todo o passo a passo detalhado nesse guia, você poderá navegar naturalmente em nosso sistema e explorar todos os benefícios que o **MaxiFrota Gestão de Manutenção** proporciona para a sua empresa e o seu dia a dia.

Para facilitar a sua experiência no sistema, procuramos adotar uma linguagem clara e objetiva do conteúdo que permita a assimilação das informações essenciais sem prejuízo na sua compreensão. Contudo, por ser um sistema rico em funcionalidades, é natural que algumas dúvidas ainda permaneçam, principalmente nos primeiros acessos. Com a prática, você irá desenvolver habilidade na navegação em nossa ferramenta. Ainda assim, permanecendo dúvidas, dispomos de canais de atendimento 24 horas por dia, 07 dias por semana, para lhe auxiliar quando você mais precisar. Não hesite em entrar em contato.

Aproveite ao máximo este manual e boa navegação!

MAXIFROTA GESTÃO DE MANUTENÇÃO

V.1-07/12/2013

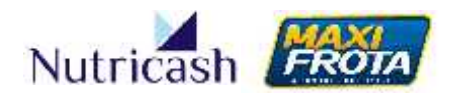

# Sumário

| 1. INTROI | DUÇÃO                         | 4  |
|-----------|-------------------------------|----|
| 1.1 Obj   | jetivos                       | 4  |
| 1.2 Org   | ganização e uso do manual     | 4  |
| 1.3 Dúv   | vidas e canais de atendimento | 4  |
| 2. O PROI | DUTO                          | 5  |
| 3. VISÃO  | GERAL DO SISTEMA              | 5  |
| 3.1 Cor   | nceito                        | 5  |
| 3.2 Priv  | vacidade e segurança          | 6  |
| 3.3 Rec   | quisitos                      | 6  |
| 3.4 Nav   | vegabilidade                  | 6  |
| 4. CONCE  | EITOS                         | 7  |
| 5. COMO   | TER ACESSO AO SISTEMA         |    |
| 5.1 Pág   | gina de acesso                |    |
| 5.2 Log   | gin e senha                   | 9  |
| 5.3 Per   | rmissões de acesso            | 9  |
| 6. CONHE  | ECENDO O MENU                 | 9  |
| 6.1 Orc   | dem de Serviço                |    |
| 6.2 Peç   | ça                            | 11 |
| 6.3 Pla   | ino Manutenção                |    |
| 6.4 Pne   | eu                            |    |
| 6.5 Est   | oque                          |    |
| 6.6 Orç   | çamento                       |    |
| 6.7 Cóc   | digo Transação                |    |
| 6.8 Pla   | inejamento OS*                |    |
| 6.9 Mo    | ovimentação                   |    |
| 6.10 M    | 1anutenção Vencida            |    |
| 7. MÓDU   | JLO DE MANUTENÇÃO             |    |
| 7.1 Flu   | ixo das atividades            |    |
| 7.1.1     | 1 Manutenção preventiva       |    |
| 7.1.2     | 2 Realização do serviço       |    |
| 7.1.3     | 3 Realização da transação     |    |

## MAXIFROTA GESTÃO DE MANUTENÇÃO

V.1-07/12/2013

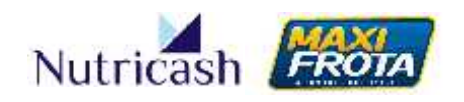

| 7.2 Configurações gerais do sistema                            | 13 |
|----------------------------------------------------------------|----|
| 7.2.1 Parâmetros da operação                                   | 13 |
| 7.2.2 Cadastro de veículos                                     | 14 |
| 7.2.3 Delimitação de preços                                    | 15 |
| 7.3 Como criar um plano de manutenção preventiva               | 16 |
| 7.3.1 Cadastrar novo plano                                     | 16 |
| 7.3.2 Consultar planos                                         | 17 |
| 7.3.3 Associar serviços e veículos ao plano                    |    |
| 7.3.4 Identificar veículos com a manutenção preventiva vencida | 20 |
| 7.3.5 Informar a realização da manutenção preventiva           | 21 |
| 7.4 Como fazer orçamento com oficinas                          | 23 |
| 7.4.1 Abertura de orçamento                                    | 23 |
| 7.4.2 Análise de orçamento                                     | 28 |
| 7.4.3 Comparação entre oficinas                                | 31 |
| 7.4.4 Negociação com oficinas                                  |    |
| 7.4.5 Acompanhamento do orçamento                              |    |
| 7.5 Como comprar peças e serviços                              |    |
| 7.5.1 Aquisição de peças e serviços                            |    |
| 7.5.2 Alçadas                                                  |    |
| 7.6 Como efetuar o pagamento à oficina                         | 41 |
| 08. ACOMPANHAMENTO DA OPERAÇÃO                                 | 43 |
| 8.1 Relatórios                                                 | 43 |
| 8.2 Consultas                                                  | 44 |
| 8.2.1 Mapa Financeiro                                          | 44 |
| 8.2.2 Controle de Manutenção                                   |    |

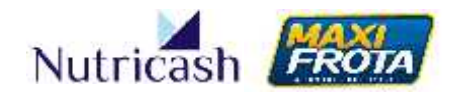

# 1. INTRODUÇÃO

#### 1.1 Objetivos

O presente manual visa apresentar o sistema MaxiFrota Gestão de Manutenção. Este instrumento serve como fonte de consulta para os gestores de frota, auxiliando-os nos procedimentos operacionais e de gestão que serão realizados pela empresa no sistema.

#### 1.2 Organização e uso do manual

Este manual está organizado em itens com títulos numerados a fim de facilitar a organização e localização dos conteúdos. Possui itens gerais, como esta introdução, Apresentação do Produto, Visão Geral do Sistema, e como ter Acesso ao Sistema. Há ainda, os itens que correspondem às funções do Sistema e Dúvidas Frequentes.

Os itens correspondentes às funções do sistema são apresentados no manual na ordem em que aparecem visualmente nas telas do sistema, desviando-se, quando necessário, a fim de respeitar a sequência lógica das operações.

#### **1.3 Dúvidas e canais de atendimento**

As dúvidas e sugestões sobre o presente Manual e sobre o MaxiFrota Gestão de Manutenção podem ser direcionadas para os seguintes canais de atendimento:

Plataforma de Atendimento MaxiFrota 4002.2020 (Capitais) 0800 284 8500 (Demais localidades)

E-mail institucional: <u>nutricash@nutricash.com.br</u> Site institucional: <u>www.nutricash.com.br</u> Site do produto: <u>www.maxifrota.com.br</u>

Você tem ainda à disposição, o atendimento do consultor técnico MaxiFrota, profissional da Nutricash responsável por prestar serviço de consultoria à sua empresa em relação ao sistema. Via de regra, o consultor técnico é quem apresenta e entrega este presente manual ao gestor.

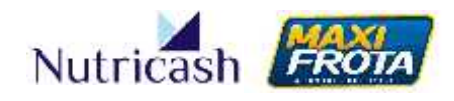

# 2. O PRODUTO

O MaxiFrota Gestão de Manutenção é uma solução direcionada às empresas que possuem frotas de veículos independentemente do seu tamanho ou porte. Através do sistema desenvolvido pela Nutricash, as empresas podem fazer uma gestão completa da manutenção dos seus veículos, possibilitando a redução de custos aliada a uma maior eficiência e praticidade nas operações.

Através do acesso ao sistema online, o gestor da frota tem à sua disposição uma ferramenta dotada de uma série de funcionalidades que lhe auxiliarão na gestão de manutenção dos veículos em todas as suas etapas. Dentre as principais atividades, o MaxiFrota Gestão de Manutenção garante ao gestor a criação de planos de manutenção, cotação e compra de peças e serviços, transação financeira, além do acompanhamento e controle da frota através de relatórios detalhados.

A Nutricash mantém uma ampla rede credenciada de oficinas distribuídas por todas as regiões do país que garantem o pleno atendimento e a diversidade de opções aos clientes. A relação completa de estabelecimentos credenciados pode ser consultada no site institucional <u>www.nutricash.com.br</u> ou no site do produto <u>www.maxifrota.com.br</u>. Além disso, a Nutricash investe ainda em constantes melhorias no sistema a fim de aprimorar a experiência do gestor e oferecer cada vez mais diferenciais na sua gestão.

# **3. VISÃO GERAL DO SISTEMA**

#### 3.1 Conceito

O Sistema Integrado Nutricash (SIN) é a aplicação web desenvolvida pela Nutricash para a gestão de todos os seus produtos e compartilhada pelos seus públicos de interesse. Dessa forma, o ambiente virtual do SIN é comum a clientes, credenciados e colaboradores da empresa, sendo personalizado a partir dos parâmetros definidos no perfil de acesso.

Dessa forma, a partir da configuração do cadastro do cliente na base de dados da Nutricash, o usuário terá acesso apenas às funcionalidades associadas aos produtos vinculados ao seu contrato. Para tanto, a permissão de acesso ao sistema é restrita, sendo feita apenas mediante a digitação de login e senha.

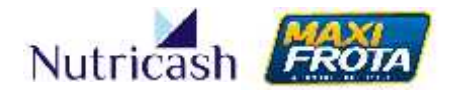

#### 3.2 Privacidade e segurança

O Sistema Integrado Nutricash é uma aplicação voltada para a internet hospedada em ambiente seguro, dispondo de servidores redundantes, backup e tráfego de informações criptografadas. O sistema utiliza-se do protocolo HTTPS que oferece uma camada adicional de segurança uma vez que utiliza o protocolo SSL/TLS. Essa camada adicional permite que os dados dos nossos clientes sejam transmitidos por meio de uma conexão criptografada pela qual é verificada a autenticidade do servidor e do cliente por meio de certificados digitais.

A Nutricash armazena os dados dos clientes apenas para fins operacionais, não comercializando, sobre qualquer hipótese, as suas informações. Os dados são considerados sigilosos e protegidos sobre respaldo das principais normas e padrões disseminados de segurança digital.

#### 3.3 Requisitos

Por se tratar de um sistema via web, não é necessária a instalação de qualquer tipo de software para acesso ao sistema. Recomendamos, no entanto, que a utilização do sistema seja feita em um computador com os requisitos mínimos de configuração listados abaixo para melhor desempenho na navegação:

- Sistema operacional: Microsoft Windows XP, 2000, Vista ou versões superiores;
- Processador: 1.3 GHz ou superior;
- Memória: 2 GB de RAM ou superior;
- Disco Rígido: 160 GB ou superior;
- Navegador: Internet Explorer ou Google Chrome.
- Resolução de tela: 1024 x 768 px (widescreen)
- Acesso à Internet com conexão banda larga de 1 mb ou superior;

Verifique também se o seu navegador está habilitado para o bloqueio de pop-ups. Permanecendo nessa configuração, o navegador poderá bloquear a visualização de algumas janelas do sistema.

#### 3.4 Navegabilidade

A navegação no sistema é baseada na apresentação de uma tela com um campo de pesquisa inicial em todas as opções do menu que possibilita a busca por registros conforme parâmetros definidos na pesquisa. Caso não seja preenchido nenhum campo, ao clicar no botão "Pesquisar", serão trazidos todos os registros. Em cima do campo de pesquisa, são apresentados ícones, quando for o caso, que dão o acesso a diferentes funcionalidades relacionadas àquela seção.

#### MAXIFROTA GESTÃO DE MANUTENÇÃO

V.1-07/12/2013

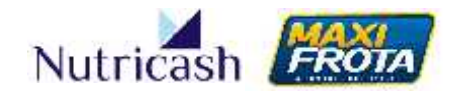

|                                                                                         | Planos de Manutenção - Pesquisa |
|-----------------------------------------------------------------------------------------|---------------------------------|
|                                                                                         |                                 |
| Clien - NUTRICESH SERVICOS I The<br>Jecorgolou<br>Reculènce Rivit:<br>Stobuc<br>Fielden |                                 |

Exemplo: campo de pesquisa e ícone superior

Além disso, em alguns campos que oferecem mais de uma opção para seleção, o sistema possui um recurso que localiza as opções que apresentam parte do texto na medida em que vai sendo digitado. Essa funcionalidade é de grande valia para garantir maior agilidade no processo operacional.

| A Sette NUTRICASH SERV.COS LTO. |                         |                   |
|---------------------------------|-------------------------|-------------------|
| lace:                           | Suctor:                 | Inpo Propriedade. |
| ar tar                          | Medala                  | Models FIPE       |
| Lelecione (4                    | Se econe                | T Delecione       |
| FI Q                            | Centro de Cuelo.        | 9 Julius          |
|                                 | Se econe                | * Delecione       |
| #4                              | ntor miçües Ad Lionais. |                   |
| TTAL YEAR                       | Ue econe                | *                 |
| Elbravan                        | tesessoriu.             | [Heampar]         |
| Ebo                             |                         | (10-7-100 Tel.)   |
| FISH NC                         |                         |                   |
| W dilre                         |                         |                   |
| TEEIP                           |                         |                   |

Exemplo: sugestões de busca durante a digitação

# 4. CONCEITOS

Para facilitar a sua operação no sistema, apresentaremos a seguir alguns conceitos cuja familiarização se faz necessária previamente. A compreensão de determinados termos adotados na navegação do sistema irá contribuir para a sua operação de forma mais prática e ágil.

| CONCEITO      | DEFINIÇÃO                                                      |
|---------------|----------------------------------------------------------------|
| Aprovador     | Perfil de acesso com poder de decisão final sobre o orçamento. |
| Centralizador | Contrato majoritário que tem o poder de                        |

#### MAXIFROTA GESTÃO DE MANUTENÇÃO

V.1-07/12/2013

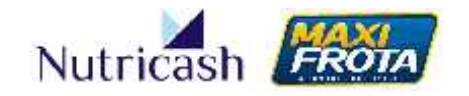

|                                   | centralizar as decisões sobre outros contratos.<br>Aplica-se aos casos de clientes que possuem<br>mais de um contrato de gestão por motivos<br>como controle independente por CNPJ ou<br>Centro de Custo.     |
|-----------------------------------|----------------------------------------------------------------------------------------------------|
| CESVI                             | Centro de Experimentação e Segurança Viária.<br>Principal centro de pesquisa do país dedicado<br>ao estudo da reparação automotiva.                                                                           |
| Código Autorizador                | Código que deve ser gerado após finalização da<br>compra/serviço, e repassado ao credenciado<br>para a consolidação da transação financeira.                                                                  |
| Manutenção Corretiva              | É aquela realizada após a ocorrência de uma falha ou dano, visando restaurar a condição normal do veículo.                                                                                                    |
| Manutenção Preventiva             | É aquela realizada em antecipação a uma<br>ocorrência de falha ou dano, visando reduzir<br>ou mesmo impedir a sua aparição.                                                                                   |
| Ordem de Serviço                  | Área do sistema para confirmação da manutenção preventiva realizada.                                                                                                    |
| Pedido de Compra                  | Formalização da aprovação que autoriza o credenciado a prestar o serviço.                                                                                                    |
| Preço referencial                 | O preço referencial é um serviço disponível<br>para contratação que informa o valor médio de<br>peças e serviços para fins de comparação com<br>os orçamentos recebidos. Utiliza a base de<br>dados do CESVI. |
| Sistema Integrado Nutricash (SIN) | O SIN é o ambiente virtual desenvolvido pela<br>Nutricash para a gestão de seus produtos pelos<br>clientes, credenciados e funcionários.                                                                      |
| Vistoriador                       | Perfil de acesso que possui o domínio técnico<br>para analisar o orçamento proposto pela<br>oficina.                                                                                                    |

## **5. COMO TER ACESSO AO SISTEMA**

#### 5.1 Página de acesso

O acesso ao Sistema Integrado Nutricash é realizado através da digitação do endereço <u>www.nutricash.com.br/sin</u>. Também disponibilizamos links rápidos de acesso no site institucional <u>www.nutricash.com.br</u> ou no site do produto <u>www.maxifrota.com.br</u>. Em ambos, o acesso ao sistema pode ser feito através de link indicado na própria página inicial ou na seção *Empresas > Acesso ao SIN*.

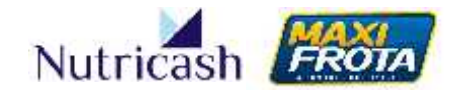

#### 5.2 Login e senha

O acesso ao SIN é feito através de login e senha. Ambos são de uso pessoal e intransferível, criados no momento de implantação do contrato pelo consultor técnico da Nutricash. Em caso de esquecimento da senha, o usuário tem a possibilidade de resgatá-la através do e-mail informado no cadastro.

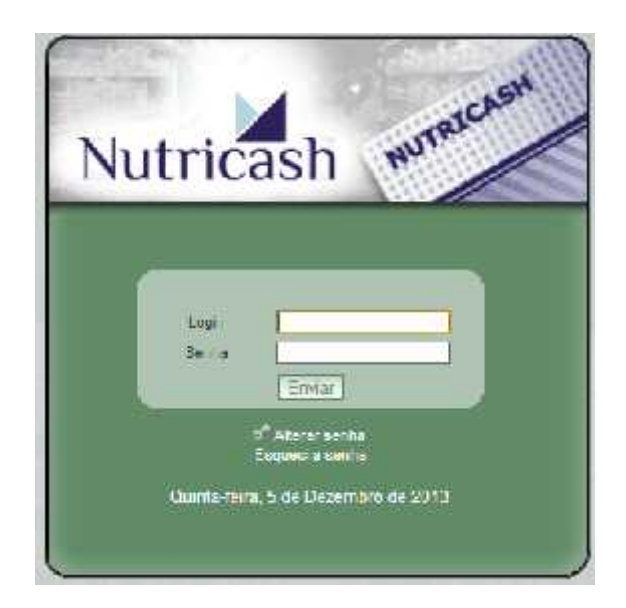

#### 5.3 Permissões de acesso

O gestor principal da frota poderá solicitar a criação de diferentes perfis de acesso para contemplar outros funcionários, conforme necessidades da sua operação. Para tanto, a solicitação da criação dos novos acessos deverá ser passada para o consultor técnico através do preenchimento de planilha padrão disponibilizada no momento do treinamento, que criará os logins de acordo com as permissões de acesso solicitadas.

## 6. CONHECENDO O MENU

Ao entrar no sistema, o gestor vai encontrar ao lado esquerdo, logo abaixo da logomarca da Nutricash, o menu vertical de navegação que contempla, dentre opções principais e secundárias, as perspectivas de Cadastro, Movimentação, Relatório, Manutenção, Consulta e Alçadas. Dentro de cada uma dessas funcionalidades do menu estarão todas as ferramentas do sistema necessárias para a gestão da manutenção.

#### MAXIFROTA GESTÃO DE MANUTENÇÃO

V.1-07/12/2013

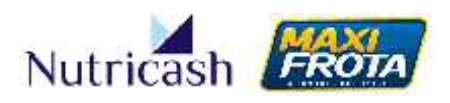

| Nutricash                                           | Gestão de Produto |
|-----------------------------------------------------|-------------------|
|                                                     | Avisos            |
| lastro 👔                                            |                   |
| rimentação Não existem avisos cadastrados para você | t                 |
| atório                                              |                   |
| nsulta                                              |                   |
| nutenção                                            |                   |
| adas                                                |                   |
|                                                     |                   |
|                                                     |                   |

Tela inicial do sistema

O menu principal da operação do produto MaxiFrota Gestão de Manutenção é acessado através da opção "Manutenção". É subdividido em 10 seções pelas quais o gestor desenvolve as operações de gerenciamento da manutenção do veículo dos três módulos que compõem o produto: Manutenção, Pneus e Estoque e compras.

| Manutenção         |   |
|--------------------|---|
| Ordem de Serviço   |   |
| Реçа               |   |
| Plano Manutenção   |   |
| Pneu               |   |
| Estoque            |   |
| Orçamento          |   |
| Código Transação   |   |
| Planejamento Os    |   |
| Movimentação       | 7 |
| Manutenção Vencida | a |

O menu acima se refere a clientes que possuem contratado os três módulos do produto. A depender da negociação que foi firmada em sua empresa, algumas opções do menu poderão estar desabilitadas.

#### 6.1 Ordem de Serviço

Seção para os clientes que realizam serviços de manutenção em oficina interna e para o reinício do plano de manutenção. O cliente alimenta os campos com as informações do veículo e serviços a serem executados.

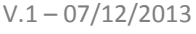

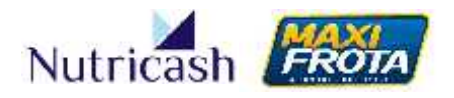

#### **6.2** Peça

Esta seção é destinada ao cadastro das peças adquiridas pelo cliente que irão compor o estoque criado previamente. Ao realizar o cadastro, o cliente deverá detalhar qual o grupo, tipo, fabricante, bem como a quantidade mínima e ideal desta em seu estoque.

#### 6.3 Plano Manutenção

Para a realização de manutenção preventiva, o cliente deverá criar os planos de manutenção nesta seção. Para isso, deverá criar um plano informando os dados preventivos e de alerta. Em seguida, deve-se inserir os carros e serviços específicos do plano em questão.

#### 6.4 Pneu

Seção correspondente à gestão do módulo de pneus. Nela, o cliente cadastra pneus e realiza movimentações como: encaminhamento para instalação, reforma, conserto, descarte etc.

#### 6.5 Estoque

Nesta seção, o cliente pode criar estoques específicos por categoria e realizar o controle da entrada e saída de peças destes.

#### 6.6 Orçamento

Seção pela qual é realizado todo o processo de cotação e negociação com um ou mais fornecedores para a aquisição de peças e/ou realização de serviços no veículo.

#### 6.7 Código Transação

Após a finalização de um serviço e/ou compra, o cliente deverá acessar esta seção para geração de um código de transação. Apenas após a geração desse código, o credenciado poderá realizar a transação.

#### 6.8 Planejamento OS\*

Esta opção do menu tem funcionalidade apenas para clientes que contrataram o produto até setembro de 2013. Com melhorias aplicadas no sistema nesse mesmo mês, a lógica do operação foi simplificada para novos clientes, tornando desnecessária esta opção.

# MANUAL DO GESTOR MAXIFROTA GESTÃO DE MANUTENÇÃO

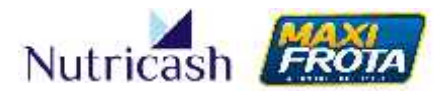

V.1-07/12/2013

#### 6.9 Movimentação

Nesta seção, o cliente consegue visualizar todas as transações que já foram realizadas. Para realizar a busca, é preciso selecionar um período de consulta, podendo ainda filtrar por credenciado.

#### 6.10 Manutenção Vencida

Seção que visualiza os veículos com manutenção preventiva pendente e reinicia o plano de manutenção reincluindo o veículo no processo de chamado.

# 7. MÓDULO DE MANUTENÇÃO

#### 7.1 Fluxo das atividades

As principais atividades do gerenciamento da manutenção de veículos se concentram no processo de relacionamento com as oficinas. O processo pode ser iniciado em virtude de alertas emitidos por planejamentos de manutenção preventiva ou ocorrências de manutenção corretiva não planejadas. Veja a seguir uma representação sintética de como ocorre o fluxo de atividades dentro do sistema.

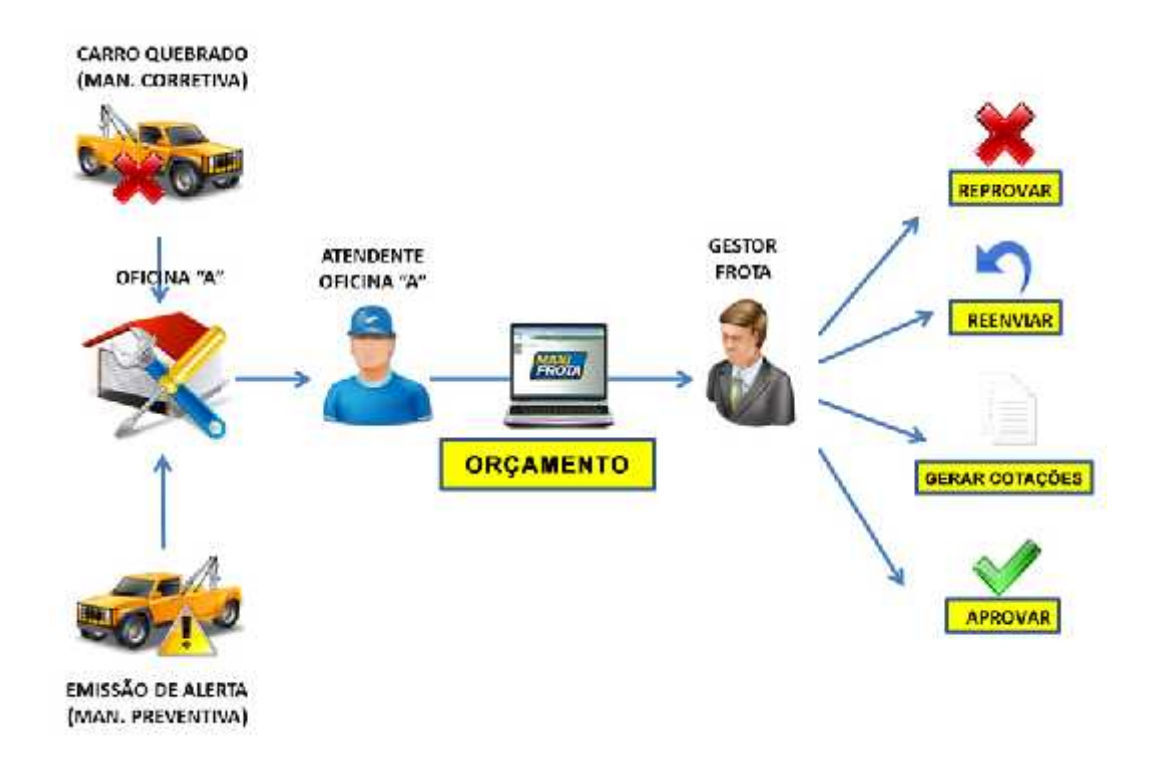

#### 7.1.1 Manutenção preventiva

V.1-07/12/2013

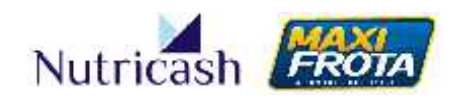

#### 7.1.2 Realização do serviço

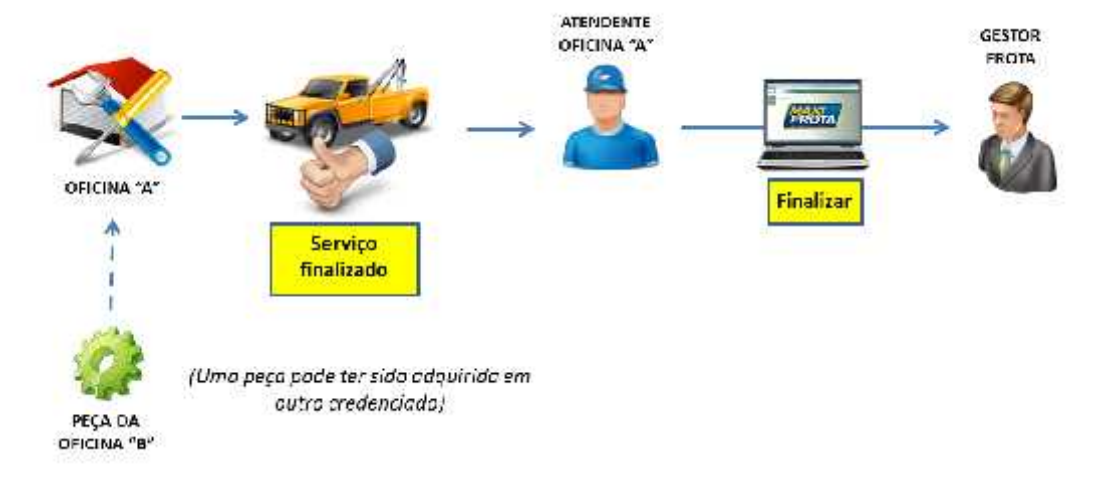

#### 7.1.3 Realização da transação

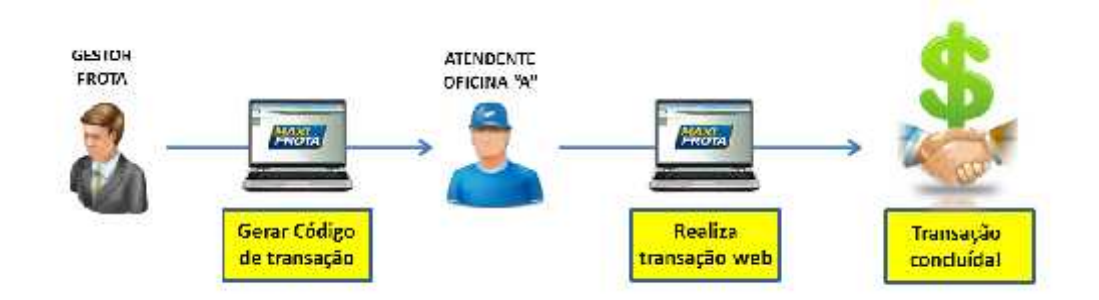

#### 7.2 Configurações gerais do sistema

7.2.1 Parâmetros da operação

Na opção do menu lateral MOVIMENTAÇÃO > PARÂMETROS OPERAÇÃO, você tem a autonomia de decidir algumas regras de utilização do sistema. Para o produto MaxiFrota estão de Manutenção, o gestor tem a possibilidade de configurar os seguintes parâmetros:

**Permitir fluxo vistoriador** – Nesse parâmetro, o gestor define se algum dos contatos cadastrados será o vistoriador do orçamento. Caso sim, o orçamento encaminhado pelo credenciado será recebido, primeiramente, pelo perfil do vistoriador para sua aprovação técnica.

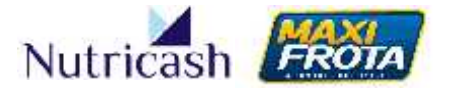

**Exibir preço de referência CESVI** – Os clientes que contratarem o serviço de preço referencial, podem optar neste parâmetro pela visualização ou não do valor de referência na tabela comparativa de orçamentos.

**Permitir placa de veículos duplicadas** – Essa função permite que sejam cadastrados veículos com a mesma placa de veículo para operações específicas.

**Prazo de resposta do credenciado** – Esta configuração possibilita que o gestor defina um tempo de resposta máximo para o retorno dos orçamentos solicitados.

**Intervalo de tempo entre as manutenções** – Este parâmetro permite que o gestor defina um intervalo mínimo de tempo entre uma manutenção e outra no veículo.

#### 7.2.2 Cadastro de veículos

Você deve realizar também o cadastro dos veículos de sua frota no sistema. Esta etapa é feita na opção CADASTRO > VEÍCULO do menu lateral. Ao acessar esta seção, aparecerá como padrão um campo de pesquisa. Clique no ícone NOVO na parte superior.

| $\frown$        |                   |                        | Vei               | culos - Pesqu |
|-----------------|-------------------|------------------------|-------------------|---------------|
| Cliente Hous    |                   |                        |                   |               |
| Diente NU RICAR | A SERVICIOS I TOA |                        |                   |               |
| lana            |                   | Oriem'                 | Tipo Tropriedade: |               |
| E               |                   |                        | Seletione         | 100           |
| Jarzo:          |                   | Modele:                | <br>Modelo FIPE:  |               |
| Seleccase       |                   | Bel-cion-              | Residue           | *             |
| rata:           |                   | Cantro de Custo        | status:           |               |
| Selectore       |                   | Selecione              | <br>Belejune      | w.            |
| ipo             |                   | Informações Adicionais |                   | -             |
|                 |                   | Galaciona              |                   |               |

Os dados para cadastro são bastante simples e intuitivos. As informações obrigatórias estão sinalizadas em negrito.

#### MAXIFROTA GESTÃO DE MANUTENÇÃO

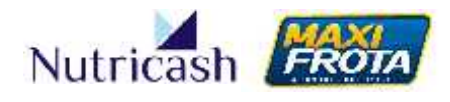

V.1-07/12/2013

| War         Cherter MUTRICASH SERVICUS LIDA         Agistro Detrani         O Gim ® Não         I po Propredata:         Valor Agustojac:         Detrani         Plata         Plata                                                                                                    | Veiculo - Cadastr       |
|----------------------------------------------------------------------------------------------------|-------------------------|
| Cherter RUTRICASH SERVICUS LIDA                                                                                                    |                         |
| Setter:       © Gim. III Não         I po Pimprediata:       Valor Aquisição:         I po Pimprediata:       Placa         III de Fisla:       Placa         III de Fisla:       Placa         III de Fisla:       Placa         III de Fisla:       Placa         III de Fisla:       Placa         III de Fisla:       IIII de Classis.         III de Fisla:       IIII de Classis.         III de Fisla:       IIIII de Classis.         III de Fisla:       IIIII de Classis.         III de Classis       IIIIII de Classis.         III de Classis       IIIIIIII de Classis.         III de Classis       IIIIIIII de Classis.         III de Classis       IIIIIIIIIIIIIIIIIIIIIIIIIIIIIIIIIIII                                                                                                    |                         |
| I po Pimpriedada:<br>Valor Anji kingăn:<br>Pietra Anji kingăn:<br>Pietra Anji Kingăn:<br>Pietra Anji Kingăn:<br>Pietra Anji Modelo:<br>Anio Fabricagăa:<br>Anio Modelo:<br>Merce.<br>Merce.<br>Mer |                         |
| Image: State of the second second                                                                                                    |                         |
| Image: Ano Modele:       Mendele:       Centro de Custo:       Ordem:         Merce.       Mudelu.       Wudelu FPE:       Mutor usção         Image: Ano Modele:       Image: Ano Modele:       Image: Ano Modele:       Image: Ano Modele:         Image: Ano Modele:       Image: Ano Modele:       Image: Ano Modele:       Image: Ano Modele:       Image: Ano Modele:       Image: Ano Modele:         Image: Ano Modele:       Image: Ano Modele:                                                                                                    |                         |
| Ano Modelo: Centio de Cuero: Ordem:<br>Ano Modelo: Modelo: Voleto FIPE. Modelo i ação<br>Ano Modelo IPE. Modelo i ação<br>Cor<br>Cor<br>Tipo de combustivel: Tanquo (L)<br>Cilindro GNV (m?):<br>Cola.<br>Loca. Pretizo<br>Vanamento PVA: Venamento estintor:<br>Vanamento PVA: Venamento estintor:<br>Vanamento estintor:<br>Vanamento estintor:                                                                                                    |                         |
| Acros. Modelu. Modelu.                                                                                                    |                         |
| Aeroe.       Modelu.       Wodelu FIPE;       Woder Legão         Car.       Tipo de combostivel:       Tanque (L)       Cilindro GNV (m²):         Cata       Prelizo       Kin Inicial         Vala       Loca       Prelizo       Kin Inicial         Vala       Vanamento Seguro:       Vanamento RVR:       Vanamento extintor:         Vas úti do Oleo Lisi       Vas úti do Oleo kim:       Status:       Limite da Carga         JT:       Município:       Vala       Inite da Carga         JT:       Município:       Vala       Inite da Carga         Intervaçõe:       Emitir seitão automaticomente       Inite da Carga         Tipo de cartão Limite       Catão coringe       Inite da Carga         Intervaçõe:       Inite da 200 caracteres.) 200       Inite da 200 caracteres.) 200         Considerar Km ou Tora Inicial a da 1º Transação       Value         Considerar Km ou Tora Inicial a da 1º Transação       Value         Autor Alua       Value       Value                                                                                                    |                         |
| Corr       Tipo de combustivel:       Tanque (L):       Cilindro GNV (m <sup>3</sup> ):         Cota       Prelizo       Kin In stial         Vala       Loca       Prelizo       Kin In stial         Vala       Vanamento Seguro:       Vanamento PVA:       Vanamento estintor:         Vas út I do O eo Lus:       V do út I do O eo K.m:       Estatus:       Entre de Carge         JF:       Município:       Image: Seguro:       Image: Seguro:       Entre de Carge         JF:       Município:       Image: Seguro:       Image: Seguro:       Image: Seguro:       Image: Seguro:         Ve cula Tomparane       Emitir cartão automaticomente       Image: Seguro:       Image: Seguro:       Image: Seguro:       Image: Seguro:         Otraervaçõe:       Image: Seguro:       Image: Seguro:       Image: Seguro:       Image: Seguro:       Image: Seguro:       Image: Seguro:         Otraervaçõe:       Image: Seguro:       Image: Seguro:       Image: Segur                                                                                                    | Tipo.                   |
| Cor       Tipo de combustivel:       Tanquo (L)       Cilindro GNU (m²):         Cala.       Loua.       Prelizu       Kin In sial         Vacionamento Seguro:       Venamento PVR:       Venamento extintor:         Vas di 1 do O eo Lia:       Vas di 1 do O eo Nm:       Status:       Unite da Carga         Jr:       Município:       Inite da Carga       Inite da Carga         Jr:       Município:       Inite da Carga       Inite da Carga         Antivo Centro de Cuerto       Emitr contão automaticamente       Inite da Carga         Tipo de cartão Limite       Castão coringa       Inite da Carga         Antivo Centro de Cuerto       J200       Inite da 200 caracterez.)       J200         Onservações:       Limite da 200 caracterez.)       J200       Inite da 200 caracterez.)       Z00         Onservações:       Limite da 200 caracterez.)       Z00       Inite da 200 caracterez.)       Z00         Onservações:       Limite da 200 caracterez.)       Z00       Inite da 200 caracterez.)       Z00                                                                                                    |                         |
| Cola       Prelizu       Km In reial         Value       Vanamento Seguro:       Vanamento PVA:       Vanamento extintor:         Vasi út 1 do O éo Lia:       V as út 1 do O éo Lia:       V as út 1 do O éo Lia:       V as út 1 do O éo Lia:         Vasi út 1 do O éo Lia:       V as út 1 do O éo Lia:       V as út 1 do O éo Lia:       Vanamento Evva:       Linite da Carga         Jr:       Município:       Inite oritão automaticomente       Inite da Carga       Inite da Carga         Ve auto Tomporaria:       Emitir contão automaticomente       Inite da Carga       Inite da Carga         Ve auto Tomporaria:       Emitir contão automaticomente       Inite da Carga       Inite da Carga         Ve auto Contro de Cuisto       Cartão coringa       Inite da 200 caracteres:       Inite da 200 caracteres:       Inite da 200 caracteres:         Dinservações:       Linite da 200 caracteres:       Inite da 200 caracteres:       Inite da 200 caracteres:       Inite da 200 caracteres:         Considerer Km ou fora Inicial a da 1º Tianasção       Value       Value         Actorer Rizo       Value       Value                                                                                                    | Controle de Desempenho: |
| Nabilioo de Segure : Vanamento Segure: Vanamento PVA: Vanamento extintor:<br>Vide útil de Oleo Lise: Vide útil de Oleo Kim: Status: Limite de Carge<br>UT: Municípie: Status: Limite de Carge<br>UT: Municípie: Status: Limite de Carge<br>Municípie: Status: Status: Limite de Carge<br>Municípie: Status: Status: Limite de Carge<br>Municípie: Status: Status:                                                                                                    | Hodometro<br>Hura hidel |
| Nabilioc de Segurs : Vanamente Seguro: Vanamente PVA: Vanamente extintor:<br>Vide út i de Oleo Lie: Vide út i de Oleo Nim: Status : Limite de Carge<br>UT: Municípie: Status : Limite de Carge<br>UT: Municípie: Status : Limite de Carge<br>UT: Cartão coringe<br>Unitivo Centro de Cuisto<br>Limite de 200 caracteres. ) 200<br>Chservações:<br>Limite de 200 caracteres. ) 200<br>Chservações: Limite de 200 caracteres. ) 200<br>Chservações: Value<br>Considerer Km ou fora Inicial a de 1º Tianaeção<br>Value<br>Value<br>Value<br>Value<br>Value<br>Value                                                                                                    |                         |
| / ss út i do O eo Lisi<br>/ ss út i do O eo Lisi<br>/ ss út i do O eo Lisi<br>/ ss út i do O eo Lisi<br>/ ss út i do O eo Lisi<br>/ ss út i do O eo Lisi<br>/ status:<br>                                                                                                    | Vida útil da Pesu:      |
| / de út i de Oleo Lise<br>V de út i de Oleo Lise<br>V de út i de Oleo Lise<br>Municípie:<br>Velou la Temporarie<br>Emit roartăb automaticomente<br>Tipo de cartăb Limite<br>Cartăb coringe<br>Antivo Centro de Clisto<br>Limite de 200 caracteres. ) 200<br>Diservações:<br>Limite de 200 caracteres. ) 200<br>Considerer Km ou fora Inicial e de 1º Tienseção<br>Municípie Religense<br>Valor<br>/ALOR FIXO                                                                                                    |                         |
|                                                                                                    | Data cacastro Veíquio   |
|                                                                                                    |                         |
| Ve cula Temporània  Emitri sontàs automaticamente  Tipo de cartàs Limite Cartàs coringa  Undivo Centro de Clisto Limite de 200 caracteres. ) [200  Observações: Limite de 200 caracteres. ) [200  Considerer Km cullora Inicial a de 1º Transação  Considerer Km cullora Inicial a de 1º Transação  Considerer Km cullora Inicial a de 1º Transação  Matinesções Rolicomate Valor Valor  Valor  Va                                                                                                    |                         |
| Tipo de cartão Limite Cartão coringa<br>Wotivo Centro de Clisto<br>L mile de 200 caracteres. ) 200<br>Observações:<br>L mite de 200 caracteres. ) 200<br>Considerer Km ou fora Inicial a de 1º Transação<br>Yalor Solutionais Valor                                                                                                    |                         |
| Considerer Km ou lora Inicial a de 1º Transação     Value     Value     Value     Value     Value     Value                                                                                                    |                         |
| Velor FIXO                                                                                                    |                         |
| Antivo Castro de Cuisto<br>L mite de 200 caracteres. ) 200<br>Diservapões:<br>L mite de 200 caracteres. ) 200<br>Considerer Km ou fora Inicial a de 1º Transação<br>I formações Ruípumate<br>Valor<br>Valor                                                                                                    |                         |
| L mite de 200 caracteres. ) [200<br>Diservapfies:<br>L mite de 200 caracteres. ) [200<br>Considerer Km ou  ora Inicial a de 1º Tiansação<br>I fomeções Ruitourate<br>Valor<br>Valor                                                                                                    |                         |
| Considerer Km ou lora Inicial a de 1º Transação<br>I Considerer Km ou lora Inicial a de 1º Transação<br>I formações Ruipomate<br>Valor                                                                                                    | -1                      |
| Diservações:<br>L mite de 200 caracteres. ) [200]                                                                                                    |                         |
| Inservações'<br>Limite de 200 caracteres. ) 200<br>Considerar Km ou Ilora Inicial a da 1º Tiansação<br>I formações Ruiturmata<br>Valor RIXO                                                                                                    | 2                       |
| L mite de 200 caracteres. ) 200                                                                                                    |                         |
| Li Considerer Km ou lara Inicial a da 1º Tiansação<br>• formações Rolaumats<br>Valor FIXO                                                                                                    |                         |
| Li Cansiderer Km au Iara Inicial a da 1º Tiansação<br>r familidas Actounais Valor<br>VALOR FIXO                                                                                                    |                         |
| Li Cansiderar Km ou Ilara Inicial a da 1º Transação<br>r formações Actoumats Valor<br>/ALOR FIX:2                                                                                                    | 34                      |
| r formatives Actionals Valor /ALOR FIX:2                                                                                                    |                         |
| VALOH HISC                                                                                                    | (6                      |
|                                                                                                    | 2                       |
| FAIR TREATING                                                                                                    | × 1                     |
|                                                                                                    |                         |

#### 7.2.3 Delimitação de preços

Dentre as configurações gerais do sistema, o gestor pode parametrizar os valores máximos de preço que está disposto a pagar por peça ou serviço. A configuração é feita acessando a opção do menu lateral CADASTRO > CLIENTE.

Nesta tela são apresentados os dados gerais do cliente. A configuração é feita através de dois ícones: PREÇO PEÇA e HH SERVIÇO.

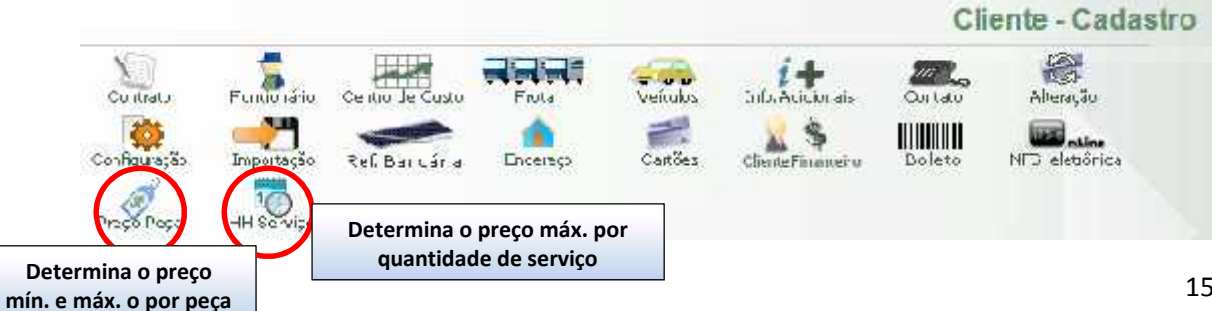

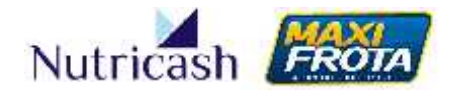

Ao clicar no ícone PREÇO PEÇA, por exemplo, abrirá uma tela em que o gestor deverá clicar no ícone NOVO para incluir uma nova delimitação de preços.

O gestor poderá determinar a faixa de valor permitida para um grupo de peça, uma peça específica, um tipo de veículo ou um determinado credenciado. Caso não sejam preenchidos os campos, a regra valerá para todas as peças, automóveis e credenciados. No exemplo abaixo, a regra foi determinada para um grupo de peça.

|                                                           | Preço Peça Manutenção - Cadastro |
|-----------------------------------------------------------|----------------------------------|
| Voltar<br>Cliente: NUTRICASH SERVICOS LTDA<br>Grupo Peca: | Peca:                            |
| PAINEL DE INSTRUMENTOS E CONSOLE                          |                                  |
| Tipo Ve culo:                                             | Credenciado:                     |
|                                                           | 2×                               |
| Mia:                                                      | Max:                             |
| 50 00                                                     | 50,00                            |
|                                                           | Incluir Limpar                   |

Caso um orçamento seja respondido com um valores que fujam aos parâmetros estabelecidos, na tabela do orçamento irá aparecer o ícone de um CARRINHO DE COMPRAS com uma exclamação de alerta . Além disso, o item em questão estará sinalizado na cor vermelha.

A mesma lógica de parametrização é aplicada no ícone HH SERVIÇO que determina o preço máximo por quantidade de serviço.

#### 7.3 Como criar um plano de manutenção preventiva

#### 7.3.1 Cadastrar novo plano

Para criar um novo plano de manutenção preventiva, acesse a opção MANUTENÇÃO > PLANO MANUTENÇÃO do menu lateral.

Em seguida, clique no ícone NOVO na parte superior ao campo de pesquisa.

|                                               | Planos de Manutenção - Pesquisa |
|-----------------------------------------------|---------------------------------|
| Have                                          |                                 |
| Cliente NUTRICASH BERVICOB LTDA<br>Descrição: |                                 |
| Frequência KM:<br>Frequência Diss.            |                                 |
| Sichus 😽                                      |                                 |
|                                               | Posquisormoor                   |

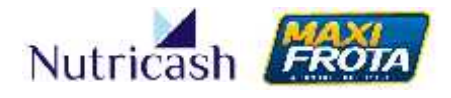

Preencha os campos da tela abaixo, seguindo as seguintes orientações:

**Descrição:** título para o plano de manutenção preventiva (Ex: Revisão 10.000 km) **Km Preventivo:** Km em que o veículo deverá fazer a manutenção (Ex: 10.000 km)

**Km Alerta:** Km para envio de um e-mail de alerta em virtude da proximidade da quilometragem para manutenção (Ex: 9.500 km)

**Dia preventivo:** Período de dias em que o veículo deverá a fazer manutenção (Ex: 180 dias)

**Dia Alerta:** Período de dias para envio de um e-mail de alerta em virtude da proximidade de dias para manutenção (Ex: 150 dias)

Status: Se o plano está vigente (ativo) ou não (inativo)

**Tipo KM: "**Hodômetro" se for considerada a quilometragem de momento do veículo ou "KM percorrida", se for considerado um ciclo de quilometragem. Nesse caso, devese definir se o chamado é periódico e qual a referência de quilometragem (inicial ou atual).

Observações: campo em aberto para detalhamento de alguma especificidade do plano

|                                                         |                                                                  | Plano de Manutenção - Cadastro |
|---------------------------------------------------------|------------------------------------------------------------------|--------------------------------|
| +                                                       |                                                                  |                                |
| Votur                                                   |                                                                  |                                |
| Reusen 10.000 km                                        |                                                                  | Ť                              |
| Kin Preventivo.<br>10000                                | Hni Alerta<br>9600                                               |                                |
| Lua Preventivo:                                         | Lita Merta                                                       |                                |
| Status.<br>Atve v<br>Peniócico:<br>Jim v<br>Observação: | Tipu KM.<br>KM Hooomda 👿<br>Km Heteréncia:<br>Atual do Veículi 👿 |                                |
| Plano esclusivo para vero                               | o os de grande porte                                             |                                |
|                                                         |                                                                  |                                |
|                                                         |                                                                  |                                |
|                                                         |                                                                  |                                |
|                                                         |                                                                  |                                |
|                                                         |                                                                  | inciutr .                      |

#### 7.3.2 Consultar planos

Para consultar o plano, basta utilizar o campo de pesquisa, conforme orientações de navegabilidade do item 3.4. A busca pode ser feita utilizando os campos para filtros ou, simplesmente, clicando no botão PESQUISAR que serão listados todos os planos criados.

#### MAXIFROTA GESTÃO DE MANUTENÇÃO

V.1-07/12/2013

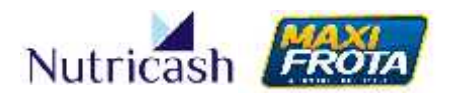

|                                                                                                    |                                                                                | Manos de Manutença                                        | o - Pesquisa    |
|----------------------------------------------------------------------------------------------------|--------------------------------------------------------------------------------|-----------------------------------------------------------|-----------------|
| Nexo                                                                                                    |                                                                                |                                                           |                 |
| Cliente NUTRICASH SERVICOS                                                                                        |                                                                                |                                                           | 1               |
| Descrição                                                                                                    |                                                                                |                                                           |                 |
| Fiequéncia KM.                                                                                                    |                                                                                |                                                           |                 |
| Frequéncia Dias                                                                                                   |                                                                                |                                                           |                 |
| Status:                                                                                                    |                                                                                |                                                           |                 |
| Periódico                                                                                                    |                                                                                |                                                           |                 |
|                                                                                                    |                                                                                |                                                           |                 |
| •                                                                                                    |                                                                                |                                                           |                 |
| •                                                                                                    |                                                                                | Pes                                                       | quisar Limpar   |
| Pann de Manutenção                                                                                                | Satis                                                                          | Pesiódino                                                 | quisar] [Limpar |
| Piann de Manutenção                                                                                               | Statis<br>Ativo                                                                | Periñdim<br>Năn                                           | guisar] [Limpar |
| Pann de Manutenção<br>TEste<br>E teste                                                                            | Statia<br>Ativn<br>Ativn                                                       | Periódim<br>Năn<br>Năn                                    | qəlsar [ Limpar |
| Pann de Manutenção<br>Trate<br>Panto TROCA DE OLEO                                                                | Status<br>Arien<br>Arien<br>Arien<br>Aries                                     | Periñdiso<br>Não<br>Não<br>Sim                            | quisar Limpar   |
| Pann de Manutenção<br>TEste<br>teste<br>PLANO TROCA DE OLED<br>teste ret                                          | Status<br>Arivn<br>Arivn<br>Arivo<br>Arivo                                     | Periñdino<br>Não<br>Não<br>Sim<br>Sim                     | quisar Limpar   |
| Pannide Manutenção<br>Trate<br>Intele<br>PLANO TROCA DE OLED<br>Interent<br>REVISAD 10.000                        | Status<br>Ativn<br>Ativn<br>Ativo<br>Ativo<br>Ativo                            | Periñdina<br>Não<br>Não<br>Sim<br>Sim<br>Não              | quisar Limpar   |
| Pann de Manutenção<br>TEste<br>teste<br>PLANO TROCA DE OLED<br>teste ret<br>REVISAD 10 000<br>Plano Troinamento   | Status<br>Ativn<br>Ativn<br>Ativo<br>Ativo<br>Ativo<br>Ativo                   | Periñdino<br>Não<br>Não<br>Sim<br>Sim<br>Não<br>Sim       | quisar Limpar   |
| Pann de Manutenção  TEste  Iste P_ANO TROCA DE OLED  teste ret REVISAD 10 000 P ano Troinamento Revisão 10.000 Im | Statis<br>Ativn<br>Ativn<br>Ativo<br>Ativo<br>Ativo<br>Ativo<br>Ativo<br>Ativo | Periñdim<br>Năn<br>Năn<br>Sim<br>Sim<br>Năo<br>Sim<br>Sim | quisar Limpar   |

Para acessar o plano, basta clicar sobre o seu nome. Ao entrar no plano, você poderá alterar seu cadastro inicial, como também continuar a configuração definindo serviços e veículos atrelados ao plano.

#### 7.3.3 Associar serviços e veículos ao plano

Nesta etapa, você irá definir quais veículos que irão fazer parte deste plano de manutenção preventiva e, em seguida, quais os serviços de manutenção que este plano contempla.

Feito o cadastro dos veículos, você pode agora inserir aqueles que irão integrar o plano de manutenção criado. Volte à tela do plano criado e clique no ícone veículos.

| Plano de Manutenção - Cadastro |
|--------------------------------|
|                                |
|                                |
|                                |
|                                |
|                                |
|                                |

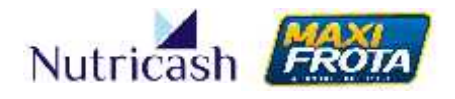

Em seguida, clique no botão NOVO para inserir veículos. Na nova tela, você poderá buscar um veículo específico cadastrado usando o campo de pesquisa ou clicar no botão PESQUISAR que serão listados todos os veículos cadastrados.

Selecione na coluna CÓDIGO os veículos que irão integrar o plano e determine qual o seu período de vigência. Caso o período seja padrão para todos os veículos, preencha o campo da parte superior que irá valer para todos os veículos selecionados. Ao final, clique no botão INCLUIR localizado na parte inferior, ao final da listagem.

|        | Fiano ue                | manute                        | ençao vel                                                                                                    | iculos - Gadastri                                                                                                    |
|--------|-------------------------|-------------------------------|----------------------------------------------------------------------------------------------------|----------------------------------------------------------------------------------------------------|
|        |                         |                               |                                                                                                    |                                                                                                    |
| LTDA   | M                       | Plano<br>anutenção:           | Revisão 10                                                                                                    | .000 km                                                                                                    |
| Ordem: | Status:                 | ,<br>Con                      | Modelo:                                                                                                    | Km a partir de:                                                                                                    |
|        |                         |                               |                                                                                                    |                                                                                                    |
|        |                         |                               |                                                                                                    | Pesquisar Limpa                                                                                                    |
|        |                         |                               |                                                                                                    |                                                                                                    |
| Perio  | odo de Vigencia:        | 01/12/2013                    | a a 01/                                                                                                    | 12/2014 E Aplica                                                                                                    |
| AULA   | 100000                  | Kanagan                       |                                                                                                    |                                                                                                    |
| Ativo  | 130000                  | 130000                        | 01/12/2013                                                                                                    | 01/12/2014                                                                                                    |
| Ativo  | 0                       | 0                             | 01/12/2013                                                                                                    | 01/12/2014                                                                                                    |
| Ativo  | 10000                   | 10000                         |                                                                                                    |                                                                                                    |
| Ativo  | 1                       |                               | 01/12/2013                                                                                                    | 01/12/2014                                                                                                    |
| Ativo  | 74000                   | 74000                         |                                                                                                    |                                                                                                    |
| Ativo  | 1                       | ্ৰ                            | 01/12/2013                                                                                                    | 01/12/2014                                                                                                    |
| Ativo  | 1                       | 1                             | 01/12/2013                                                                                                    | 01/12/2014                                                                                                    |
| Ativo  | 1                       | 1                             | 01/10/2019                                                                                                    | P 01/12/2014                                                                                                    |
| Ativo  | 1                       | 1                             |                                                                                                    |                                                                                                    |
| Ativo  | 1                       | 4                             | 04/43/3043                                                                                                    | 01/12/2014                                                                                                    |
| Ativo  |                         | 4                             | 01112/2013                                                                                                    |                                                                                                    |
| A11/0  | 1 a                     |                               |                                                                                                    |                                                                                                    |
|        | Ativo<br>Ativo<br>Ativo | Ativo 1<br>Ativo 1<br>Ativo 1 | Ativo         1         1         1           Ativo         1         1         1         1           Ativo         1         1         1         1 | Ativo         1         1         01/12/2013           Ativo         1         1         1           Ativo         1         1         1 |

Para a associação de serviços, volte à tela do plano de manutenção em questão e clique no ícone SERVIÇOS.

#### MAXIFROTA GESTÃO DE MANUTENÇÃO

V.1-07/12/2013

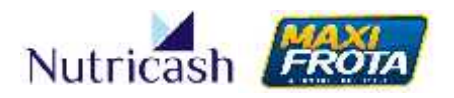

|                                                  |                                               | Plano de Manutenção - Cadastro |
|--------------------------------------------------|-----------------------------------------------|--------------------------------|
| Wiker<br>Descrição:<br>Revisão 10 000 km         | Vekuos                                        |                                |
| Km Preventiva:<br>10000<br>Dia Preventiva:       | Km Alerta:<br>9500<br>Dia Alerta:             | -                              |
| μ<br>Status:<br>Alivo 🗬<br>Periódica:            | U<br>Tipo KM:<br>KM Pecenida<br>Km Referència |                                |
| olim<br>Observação:<br>Plana axolusiva para val- |                                               |                                |
|                                                  |                                               |                                |
|                                                  |                                               | Atterar                        |

Clique no ícone NOVO e selecione o grupo que engloba o serviço necessário. Após escolha do grupo, pesquise pela peça no nosso banco de dados, clicando na lupa. Por fim, defina qual a ação que será feita com a peça selecionada. Ao concluir, clique em incluir. Posteriormente, você poderá incluir novos serviços repetindo o processo.

No exemplo abaixo, definimos que o plano irá realizar a troca do hidrovácuo, peça associada ao grupo freio.

|                                                             | PI                  | ano de Mani | utenção Serviç   | os - Inclusão |
|-------------------------------------------------------------|---------------------|-------------|------------------|---------------|
| Voka<br>Grupu.<br>Freio                                     | Peya.<br>H diovacuo | a×          | Açıâu.<br>Irocar |               |
| Accesorios<br>Copia Astenticada<br>Eletrica<br>Equipamentos |                     |             | -                | hreluir       |
| Freno<br>Funilaria<br>GNV<br>Motor<br>Pintura<br>Frenduces  |                     |             |                  |               |
| Supponsae<br>Transnissau<br>Valer Historico                 |                     |             |                  |               |

Após esta etapa, o processo de criação do plano de manutenção preventiva está concluído.

7.3.4 Identificar veículos com a manutenção preventiva vencida

Na medida em que os alertas começam a ser emitidos informando a necessidade de manutenção preventiva, os veículos em questão passam a ser visualizados na opção MANUTENÇÃO > MANUTENÇÃO VENCIDA do menu lateral.

#### MAXIFROTA GESTÃO DE MANUTENÇÃO

V.1-07/12/2013

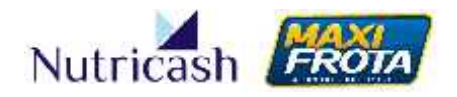

| Cliente: NU | TRICASH SERVICOS LTDA |                   |                    |         |
|-------------|-----------------------|-------------------|--------------------|---------|
| Placa:      |                       |                   |                    |         |
|             |                       |                   |                    | Pesquis |
| Placa       | Plano Manutenção      | Última Manutenção | Próxima Manutenção |         |
| 🗍 AJF4204   | PLANO 20000           | 81000             | 101000             |         |
|             |                       |                   |                    | Gerar ( |
|             |                       |                   |                    |         |
|             |                       |                   |                    |         |
|             |                       |                   |                    |         |

7.3.5 Informar a realização da manutenção preventiva

Para avisar ao sistema que uma manutenção preventiva foi concluída, você deve acessar a opção MANUTENÇÃO > MANUTENÇÃO VENCIDA, onde são apresentados os veículos com manutenção pendente. Em seguida, selecione o veículo e clique em GERAR OS (Ordem de Serviço).

| Placa Plano Manutenção Última Manutenção Próxima Manutenção | e: NUTRICAS | SH SERVICOS LTDA |                   |                    |       |
|-------------------------------------------------------------|-------------|------------------|-------------------|--------------------|-------|
| 74JE4204 PLANO 20000 81000 101000                           | aca Pla     | no Manutencão    | Última Manutencân | Próxima Manutencão | Pesqu |
|                                                             | F4204 PL    | ANO 20000        | 81000             | 101000             |       |

Ao clicar em GERAR OS, o sistema irá criar automaticamente uma ordem de serviço para o veículo em questão. Para visualizá-la, você deve acessar a opção MANUTENÇÃO > ORDEM DE SERVIÇO do menu lateral e utilizar o campo de pesquisar para localizar a ordem de serviço criada.

#### MAXIFROTA GESTÃO DE MANUTENÇÃO

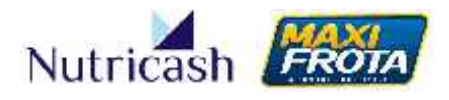

V.1-07/12/2013

|         |                                          |            | Ord     | em de Serviço -                                                                                                    | Pesquisa |
|---------|------------------------------------------|------------|---------|----------------------------------------------------------------------------------------------------|----------|
| No      | vo                                       |            |         |                                                                                                    |          |
| Client  | e: NUTRICASH SERVICOS LTDA               |            |         |                                                                                                    |          |
| Períoc  | do:                                      |            |         |                                                                                                    |          |
| Solicit | tante:                                   |            |         |                                                                                                    |          |
| Status  | 1 1/2 1/2 1/2 1/2 1/2 1/2 1/2 1/2 1/2 1/ |            |         |                                                                                                    |          |
| Place   |                                          |            |         |                                                                                                    |          |
| AJF42   | 204                                      |            |         |                                                                                                    |          |
| Núme    | 101                                      |            |         |                                                                                                    |          |
|         |                                          |            |         | Pesquisa                                                                                                    | r Limpar |
| Númer   | o Cliente                                | Data       | Status  | Solicitante                                                                                                    |          |
| -       | NUTRICASH SERVICOS LTDA                  | 07/12/2010 | Aberta  | manutecao                                                                                                    |          |
| 2       |                                          | 00.00.0044 | Enchada | and the second second s |          |
| 2<br>3  | NUTRICASH SERVICOS LTDA                  | 22/06/2011 | regiaua | manutecau                                                                                                    |          |

Na tela da Ordem de serviço, você deverá informar a "Km Atual" o "período" em que foi realizada e, por fim, alterar o status para "Fechada". Além disso, você pode também inserir observações.

|                                                                |                                                                     |                                                                               | Ordem de S | Serviço - Cadastro |
|----------------------------------------------------------------|---------------------------------------------------------------------|-------------------------------------------------------------------------------|------------|--------------------|
| Vokar Servicos                                                 | Poçaz                                                               |                                                                               |            |                    |
| Ciente: NUTRICAS                                               | II SERVICOS LTD                                                     | A                                                                             | Data:      | 08/12/2013         |
| Placa<br>AJF4204<br>Km Anterion<br>79000<br>Tipo<br>Preventiva | Solicitante<br>manutecad<br>Km Atual<br>102000<br>States<br>Fechada | Plano de Manutenção;<br>Revisão 10.000 km<br>Km Rodarios<br>23000<br>Periodo; | 22013      |                    |
| Observação:<br>Manutenção preventiv:                           | Aberta<br>Cancelada<br>Fechada<br>Inicia<br>Pendente                | 550                                                                           |            |                    |
|                                                                |                                                                     |                                                                               |            | Alterar            |

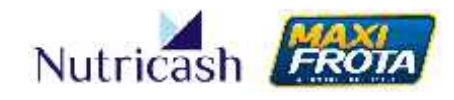

#### 7.4 Como fazer orçamento com oficinas

#### 7.4.1 Abertura de orçamento

#### 7.4.1.1 Criação de orçamento pelo gestor

Para situações de manutenção preventiva ou corretiva, o fluxo para fazer um orçamento é o mesmo. A opção do menu lateral destinado ao relacionamento com os credenciados é MANUTENÇÃO > ORÇAMENTO.

O sistema dá a autonomia para o gestor criar uma solicitação de orçamento e encaminhar para diferentes oficinas. Nesse caso, a abertura de um novo orçamento é feita clicando no botão NOVO.

|                                  | Orçamento - Pesquisa |
|----------------------------------|----------------------|
| Cliente: NUTRICASH SERVICOS LTDA |                      |
| Solicitante:                     |                      |
| Centro de Custo:                 |                      |
| Tipo:                            |                      |
| Período:                         |                      |
| Número Orçamento: Status:        |                      |
| Número Planejamento OS: Placa:   |                      |
|                                  | Pesquisar Limpar     |

Na nova tela, você deverá preencher os campos em branco com as informações relacionadas ao veículo, conforme modelo abaixo. Os campos em cinza preenchidos automaticamente após a inserção da placa do veículo com permissão para manutenção.

#### MAXIFROTA GESTÃO DE MANUTENÇÃO

V.1-07/12/2013

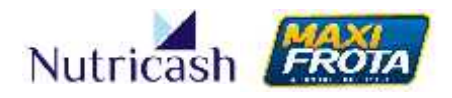

|                                                                                                    |                                                                                                    |                                             | Entrad                                                             | a Orçamento |
|----------------------------------------------------------------------------------------------------|----------------------------------------------------------------------------------------------------|---------------------------------------------|--------------------------------------------------------------------|-------------|
| Credenciado:                                                                                                    | NUTRICASH SERVICO                                                                                                    | S LTDA                                      |                                                                    |             |
| Solicitante:                                                                                                    | Alberto Manutenção                                                                                                    |                                             |                                                                    |             |
| Data:                                                                                                    | 06/12/2013                                                                                                    |                                             |                                                                    |             |
| Posse:                                                                                                    | Cliente                                                                                                    |                                             |                                                                    |             |
| Referência:                                                                                                    | Revisão Freios                                                                                                    |                                             |                                                                    |             |
|                                                                                                    | Orcamento associad                                                                                                    | lo a um veículo                             |                                                                    |             |
| Condutor                                                                                                    | /eículo                                                                                                    |                                             |                                                                    |             |
| Cliente:                                                                                                    |                                                                                                    |                                             |                                                                    |             |
| NUTRICASH SER                                                                                                   | VICOS LTDA                                                                                                    |                                             |                                                                    |             |
| Concutor:                                                                                                    |                                                                                                    | Tipo Manutenção                             |                                                                    |             |
| TESTE                                                                                                    | -                                                                                                    | Preventiva                                  |                                                                    |             |
| Placa:                                                                                                    | Km Anterior;                                                                                                    | Km Atual:                                   | Km Rodados:                                                        |             |
| the second second second second second second second second second second second second second second second se | -20/2/450/4                                                                                                    |                                             |                                                                    |             |
| AJF4204                                                                                                    | the second state of the second state of the se | Contract and according to the               | Contraction of the second structure of the second structure of the |             |
| AJF4204<br>Nível Tanque:                                                                                        | Tipo Combustível:                                                                                                    | Ano Modelo:                                 | Ano Fabricação:                                                    |             |
| AJF4204<br>Nível Tanque:<br>1/2                                                                                 | Tipo Combustível:<br>Gasolina / Etanol                                                                                                    | Ano Modelo:<br>2012                         | Ano Fabricação:<br>2012                                            |             |
| AJF4204<br>Nível Tanque:<br>1/2<br>Marce:                                                                       | Tipo Combustível:<br>Gasolina / Etanol<br>Modelo:                                                                                                    | Ano Modelo:<br>2012<br>Motorização:         | Ano Fabricação:<br>2012<br>Modelo FIPE:                            |             |
| AJF4204<br>Nível Tanque:<br>1/2<br>Marca:<br>FIAT                                                               | Tipo Combustível:<br>Gasolina / Etanol<br>Modelo:<br>Doblo ATTRACTIVE                                                                                                    | Ano Modelo:<br>2012:<br>Motorização:<br>1.4 | Ano Fabricação:<br>2012<br>Modelo FIPE:<br>001363-6 -              |             |

Após informar os dados do veículo, o próximo passo é dizer o que precisa ser feito. Para incluir peças e serviços no orçamento, você deverá voltar à tela inicial da opção MANUTENÇÃO > ORÇAMENTO e utilizar o campo de pesquisa para localizar o orçamento criado. Encontrado o orçamento, clique sobre o código.

| Novo         liente:       NUTRICASH SERVICOS LTDA         olicitante:                                                                                                    |                                               |                        |                                   |                                              | 0                                                 | gamento                                  |                                |
|----------------------------------------------------------------------------------------------------|-----------------------------------------------|------------------------|-----------------------------------|----------------------------------------------|---------------------------------------------------|------------------------------------------|--------------------------------|
| liente: NUTRICASH SERVICOS LTDA<br>olicitante:<br>entro de Custo:<br>ipo:<br>eríodo:<br>6/12/2013 ■ à 06/12/2013 ■<br>úmero Orçamento: Status<br>úmero Planejamento OS: Placa:<br>Copiar CSV PDF<br>Euscar:<br>Código ◇ Placa ◇ Referência ◇ Data ◇ Solicitante ◇ Status ◇ Posse<br>Código ◇ Placa ◇ Referência ◇ Data ◇ Solicitante ◇ Status ◇ Posse<br>4004 AJF4204 Revisão freios 08/12/2013 Alberto<br>Manutenção Andamento Cliente<br>Andamento Cliente<br>Andamento Cliente                                  | Nono                                          |                        |                                   |                                              |                                                   |                                          |                                |
| entro de Custo:<br>ipo:<br>eríodo:<br>6/12/2013                                                                                                    | liente: NUTR                                  | RICASH SERVI           | COS LTDA                          |                                              |                                                   |                                          |                                |
| entro de Custo:<br>ipo:<br>eríodo:<br>8/12/2013  a 06/12/2013<br>úmero Orçamento: Status:<br>úmero Planejamento OS: Placa:<br>Úmero Planejamento OS: Placa:<br>Copiar CSV PDF Buscar:<br>Código 	 Placa 	 Referência 	 Data 	 Solicitante 	 Status 	 Posse<br>Código 	 Placa 	 Referência 	 Data 	 Solicitante 	 Status 	 Posse<br>4004 AJF4204 Revisão freios 06/12/2013 Alberto<br>Manutenção Em Andamento Cliente<br>4005 ARN7683 TESTE 06/12/2013 Em Andamento Cliente                                         | olicitante:                                   | -                      |                                   |                                              |                                                   |                                          |                                |
| ipo:<br>eríodo:<br>6/12/2013  a b0/12/2013<br>ùmero Orçamento: Status:<br>ùmero Planejamento OS: Placa:<br>Copiar CSV PDF<br>Código ◊ Placa ◊ Referência ◊ Data ◊ Solicitante ◊ Status ◊ Posse<br>Código ◊ Placa ◊ Referência ◊ Data ◊ Solicitante ◊ Status ◊ Posse<br>4004 AJF4204 Revisão freios 06/12/2013 Alberto<br>Andamento Cliente<br>4005 ARN7563 TESTE 06/12/2013 Em<br>Andamento Cliente                                                                                                    | entro de Custo:                               |                        |                                   |                                              |                                                   |                                          |                                |
| eríodo:<br>6/12/2013 à 06/12/2013<br>ùmero Orçamento: Status:<br>ùmero Planejamento OS: Placa:<br>Copiar CSV PDF Buscar:<br>Código O Placa O Referência O Data O Solicitante O Status O Posse<br>O Código O Placa O Referência O Data O Solicitante O Status O Posse<br>O 4004 AJF4204 Revisão freios 06/12/2013 Alberto<br>Manutenção Andamento Cliente<br>Andamento Cliente<br>Andamento Cliente                                                                                                    | ipo:                                          |                        |                                   |                                              |                                                   |                                          |                                |
| 6/12/2013 Bio6/12/2013 Places<br>ùmero Orçamento: Status:<br>ùmero Planejamento OS: Placa<br>Copiar CSV PDF Buscar:<br>Código O Placa O Referência O Data O Solicitante O Status O Posse<br>4004 AJF4204 Revisão freios 06/12/2013 Alberto<br>Manutenção Em Andamento Cliente<br>4005 ARN7663 TESTE 06/12/2013 Em Andamento Cliente                                                                                                    | eríodo:                                       | 03                     |                                   |                                              |                                                   |                                          |                                |
| Limeto Orçamento.       Status.         úmero Planejamento OS:       Placa:         Pesquisar       Limpa         Copiar       CSV       PDF       Buscar:         Código ¢       Placa ¢       Referência ¢       Data ¢       Solicitante ¢       Status ¢       Posse         4004       AJF4204       Revisão freios       06/12/2013       Alberto<br>Manutenção       Em<br>Andamento       Cliente<br>Andamento         4005       ARN7663       TESTE       06/12/2013       Em<br>Andamento       Cliente | 16/12/2013 â                                  | 06/12/2013             |                                   |                                              |                                                   |                                          |                                |
| úmero Planejamento OS: Placa.<br>Pesquisar Limpa<br>Copiar CSV PDF Buscar:<br>Código ◊ Placa ◊ Referência ◊ Data ◊ Solicitante ◊ Status ◊ Posse<br>4004 AJF4204 Revisão freios 06/12/2013 Alberto<br>Manutenção Em Andamento Cliente<br>Andamento Cliente<br>Andamento Cliente                                                                                                    | Summer Organization                           |                        |                                   |                                              |                                                   |                                          |                                |
| Copiar       CSV       PDF       Buscar:         Código ©       Placa ©       Referência ©       Data ©       Solicitante ©       Status ©       Posse         4004       AJF4204       Revisão freios       06/12/2013       Alberto<br>Manutenção       Em<br>Andamento       Cliente<br>Andamento         4005       ARN7563       TESTE       06/12/2013       Em<br>Andamento       Cliente                                                                                                    | Número Orçamento:                             | Statu                  | 15:<br>                           | 1                                            |                                                   |                                          |                                |
| Copiar       CSV       PDF       Buscar:         Código O       Placa O       Referência O       Data O       Solicitante O       Status O       Posse         4004       AJF4204       Revisão freios       06/12/2013       Alberto<br>Manutenção       Em<br>Andamento       Cliente<br>Andamento         4005       ARN7663       TESTE       06/12/2013       Em<br>Andamento       Cliente                                                                                                    | <u>łúmero</u> Orçamento:<br>↓úmero Planejamen | to OS: Place           | 15:<br>                           |                                              |                                                   |                                          |                                |
| Copiar       CSV       PDF       Buscar:         Código ©       Placa ©       Referência ©       Data ©       Solicitante ©       Status ©       Posse         4004       AJF4204       Revisão freios       06/12/2013       Alberto<br>Manutenção       Em<br>Andamento       Cliente         4005       ARN7663       TESTE       06/12/2013       Em<br>Andamento       Cliente                                                                                                    | łúmero Orçamento:<br>↓úmero Planejamen        | nto OS: Plac           | 15:<br>B:                         |                                              |                                                   |                                          |                                |
| Copiar       CSV       PDF       Buscar: <ul> <li>Código ◇</li> <li>Placa ◇</li> <li>Referência ◇</li> <li>Data ◇</li> <li>Solicitante ◇</li> <li>Status ◇</li> <li>Posse</li> </ul> Alberto<br>Manutenção     Em<br>Andamento     Cliente<br>Andamento           4005         ARN7563         TESTE         06/12/2013         Em<br>Andamento         Cliente           Image: Copiar         Cliente         Em<br>Andamento         Cliente         Em         Cliente                                         | lúmero Orçamento:                             | statu<br>nto OS: Place | a:                                |                                              |                                                   | Pesquisar                                | Limpar                         |
| Código ()       Placa ()       Referência ()       Data ()       Solicitante ()       Status ()       Posse         4004       AJF4204       Revisão freios       06/12/2013       Alberto<br>Manutenção       Em<br>Andamento       Cliente<br>Andamento         4005       ARN7563       TESTE       06/12/2013       Em<br>Andamento       Cliente                                                                                                    | lúmero Orçamento:                             | statu                  | a:                                |                                              |                                                   | Pesquisar                                | Limpar                         |
| 4004     AJF4204     Revisão freios     06/12/2013     Alberto<br>Manutenção     Em<br>Andamento     Cliente<br>Andamento       4005     ARN7663     TESTE     06/12/2013     Em<br>Andamento     Cliente                                                                                                    | lúmero Orçamento:                             | PDF                    | a:                                |                                              | Buscar                                            | Pesquisar                                | Limpar                         |
| 4005 ARN7563 TESTE 06/12/2013 Em Cliente<br>Andamento                                                                                                    | lúmero Orçamento:                             | PDF                    | a:<br>Referência                  | Deta                                         | Buscar:                                           | Pesquisar<br>Status 0                    | Dosse 🗘                        |
|                                                                                                    | lúmero Orçamento:                             | PDF<br>AJF4204         | a<br>Referência<br>Revisão freios | <ul> <li>Data</li> <li>06/12/2013</li> </ul> | Buscar:<br>Solicitante O<br>Alberto<br>Manutenção | Pesquisar<br>Status O<br>Em<br>Andamento | ] Limpar<br>Posse ≎<br>Cliente |

MANUAL DO GESTOR MAXIFROTA GESTÃO DE MANUTENÇÃO

V.1-07/12/2013

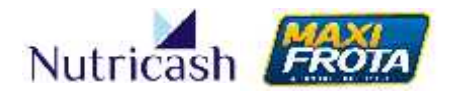

Em seguida, clique no ícone ITENS para iniciar a inclusão de peças e serviços.

|            |                         | Resumo Orçamento |
|------------|-------------------------|------------------|
| Voltar     | Ertrada Itens Anexo     |                  |
| liente:    | NUTRICASH SERVICOS LTDA |                  |
| Orçamento: | 4004                    |                  |

Preencha os campos em questão com a informação das peças e serviços. As informações a serem inseridas são bastante simples e intuitivas. A seguir, clique em ADICIONAR. Você poderá inserir mais peças e serviços, bastando repetir o processo.

|                     |                 |                               |                 |             | Orçame         | mto/Item - Cadastri |
|---------------------|-----------------|-------------------------------|-----------------|-------------|----------------|---------------------|
| -                   |                 |                               |                 |             |                |                     |
| I onle:NU HICASH    | SERVICOSILI DA  | Solicitanie: Alberta Ma       | chuten góa      |             |                |                     |
| bele setti dan solu |                 |                               |                 |             |                |                     |
| po Completiveli     | Mains           | Morelo                        | Motor racian    | And Modelor | Ann Tebricacio | Monelo F 37         |
| fasoli la i Etar ol | FIAT            | DUEIO ATTRACTIVE 1            | * +             | 2012        | 2012           | 001303-0 -          |
| ados da Peca        |                 |                               |                 |             |                |                     |
| rupo / Pega :       |                 |                               | -               |             |                |                     |
| ALUL ADDEDOT        | LULAN JANKADA   | CU / RODAS C DISTEMA D        | LIEU            | ,           |                |                     |
| po Pega:            | Unidade Medida. | Quantidade.<br>H              | Facalcante.     | 1           | ( Local )      |                     |
| ibeenvacien: 2010   | Comments -      |                               |                 | -+,:        |                |                     |
|                     |                 |                               |                 |             |                |                     |
| -                   |                 |                               |                 |             |                |                     |
| ados do Gervico     |                 |                               |                 |             |                |                     |
| irupo<br>Fili       | Servigo:        | Unidade Medida:<br>Homem Hare | Uuantidade<br>1 | - U         |                |                     |
| The second states   |                 |                               |                 |             |                |                     |
|                     |                 |                               |                 |             |                | 1                   |
|                     |                 |                               |                 |             |                |                     |
|                     |                 |                               |                 |             |                | 4                   |
|                     |                 |                               |                 |             |                | AU Conat            |
|                     |                 |                               |                 |             |                |                     |

Após essa etapa, o orçamento estará finalizado. Para encaminhá-lo a um ou mais credenciados, você deverá voltar para a tela do orçamento. Perceba que o item adicionado aparece listado e que o ícone CREDENCIADO surgiu na parte superior. Clique nele para poder selecionar o(s) credenciado(s) para quem você deseja encaminhar o orçamento.

## MAXIFROTA GESTÃO DE MANUTENÇÃO

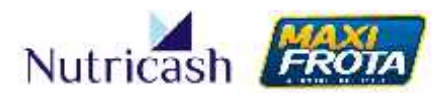

V.1-07/12/2013

| Nutricash                                                                                                    |                                                                           | c                                                                                                    | Gestão de Proc        | lutos                      |                 |        |              |           |          |
|----------------------------------------------------------------------------------------------------|---------------------------------------------------------------------------|----------------------------------------------------------------------------------------------------|-----------------------|----------------------------|-----------------|--------|--------------|-----------|----------|
| Ladarme<br>Costigueopido<br>Youtoestingte<br>3-bbinto                                                                                                    |                                                                           |                                                                                                    | Resume Organ          | nento                      |                 |        |              |           |          |
| Consults                                                                                                    | Second Law Second                                                         |                                                                                                    |                       |                            |                 |        |              | BAS BR DI | rçementa |
| Manufanjav                                                                                                    |                                                                           | eden der veleurie                                                                                                    |                       |                            | Deca /          |        | 14           | ry 601    | -        |
| Anton de Crestos<br>Freja<br>Freja<br>Freja                                                                                                    | Data - Dover 1<br>n DodeATTNOTNO 14                                       | And the state of the second of the second second se | i na i Si i<br>Nomi   |                            |                 |        | and a        |           | inan     |
| Paper                                                                                                    | * 1. P 1. P 1. P 1.                                                       | 11. A.M.                                                                                                    | 2000                  | 106 11                     | 2 - NA WARNEN D | 2000 8 | 8 . S. S. S. | 2221      | ***      |
| Angenerati<br>Udata mesacila<br>Plana anarita An                                                                                                    | The degree of a link link in the second second                            |                                                                                                    | Pacides of            | • Cumpra Ernibdo•          |                 |        |              |           |          |
| University of the second second secon | Geor. 11                                                                  |                                                                                                    | D.mr.                 | 1                          |                 |        |              |           |          |
| Tradients Produces                                                                                                    | Shi Pie Solar                                                             | State Scott.<br>Tere                                                                                                    | 20.00                 | 1944 (1964)<br>1944 - 1945 |                 |        |              |           |          |
| Akorta                                                                                                    |                                                                           |                                                                                                    |                       | Aprovações                 |                 |        |              |           |          |
|                                                                                                    | Weper WW CV                                                               |                                                                                                    | Monar.                |                            |                 |        |              |           |          |
|                                                                                                    | Age of the p<br>*1<br>Material data tag at<br>South Countries of the fill | <ul> <li>a) Dama ()</li> <li>No ferer extension into<br/>P</li> </ul>                                                                                                    | apanata ()<br>Siladay | Anned S                    |                 |        |              |           |          |

Utilize o campo de pesquisa para localizar o(s) credenciado(s) para o envio. Você poderá selecionar mais de uma oficina ao mesmo tempo. Clique em ADICIONAR.

|                                                                                                    | organientosiored                                                                                                    | and the second second |                                                                                 |
|----------------------------------------------------------------------------------------------------|----------------------------------------------------------------------------------------------------|----------------------------------------------------------------------------------------------------|---------------------------------------------------------------------------------|
| tookar.                                                                                                    |                                                                                                    |                                                                                                    |                                                                                 |
| Cliente: NUTRICASH SE                                                                                                    | RVICOS LTDA                                                                                                    |                                                                                                    |                                                                                 |
| Solicitante:Alberto Manute                                                                                                    | nção                                                                                                    |                                                                                                    |                                                                                 |
| Nome do Greder ciado:                                                                                                    |                                                                                                    |                                                                                                    |                                                                                 |
| OFICINA                                                                                                    |                                                                                                    |                                                                                                    |                                                                                 |
| Kazāc social                                                                                                    |                                                                                                    |                                                                                                    |                                                                                 |
| CNP.1<br>UF.<br>Prazo resposta:                                                                                                    | Rhase<br>Município:                                                                                                    |                                                                                                    |                                                                                 |
| 3                                                                                                    |                                                                                                    | Peaquisar                                                                                                    | Limpar                                                                          |
| electore um Credenciado                                                                                                    | )                                                                                                    | 2021                                                                                                    |                                                                                 |
| elecione um Credenciado                                                                                                    | azān Social                                                                                                    | CNP.I                                                                                                    | Rhas                                                                            |
| electore um Credenciado<br>Nome<br>O <mark>C</mark> FICINA 2 IRMADS                                                                                                    | Razão Social<br>Auto Mecanica atos do vale LTDA                                                                                                    | CNP.1<br>07.581.006/0001-                                                                                                    | Rhas<br>3324                                                                    |
| electore um Credenciado<br>Nome<br>CEICINA 2 IRMADS<br>CEICINA 200                                                                                                    | Razão Social<br>AUTO MECANICA ATOB DO VALE LIIDA<br>JURACI DA SILVA FIGUEREDO                                                                                                    | CNF.I<br>07.581.306/0001-<br>40<br>96.768.001/0001-<br>10                                                                                                    | Rhasi<br>3324.<br>3185.                                                         |
| electore um Credenciado<br>Nome<br>O CEICINA 2 IRMADS<br>O CEICINA 200<br>O CEICINA 705                                                                                                    | Razão Social<br>AUTO MECANICA ATOS DO VALE LITDA<br>JURACI DA SILVA FIGUEREDO<br>OHRISTIANE TUBINU FHEGANI                                                                                                    | CNF.I<br>07.581.006/0001-<br>40<br>96.768.001/0001-<br>0<br>4 118.337/0001-<br>02                                                                                                    | Rhas<br>3324:<br>3185,<br>2484                                                  |
| electore um Credenciado<br>Rome<br>CEICINA 2 IRMADS<br>CEICINA 200<br>CEICINA 705<br>CEICINA ALDIEGAS                                                                                                    | Razân Social<br>AUTO MECANICA ATOS DO VALE LITDA<br>JURACI DA SILVA FIGUEREDO<br>CHRISTIANE TUBINU FHEGANI<br>-HANC SCO DAS CHAGAS MARQUES DE LIMA                                                                                                    | CNEL<br>07.581.006/0001-<br>40<br>96.768.001/0001-<br>10<br>14.118.337/0001-<br>02<br>10.982.421/0001-<br>57                                                                                                    | Rhasi<br>3324<br>3185<br>2484<br>3350                                           |
| electore um Credenciado<br>Nome<br>CEICINA 2 IRMADS<br>CEICINA 200<br>CEICINA 705<br>CEICINA ALDIEGAS<br>CEICINA ARITANA                                                                                                  | Razão Social<br>AUTO MECANICA ATOS DO VALE LITDA<br>JURACI DA SILVA FIGUEREDO<br>CHRISTIANE TUBINU FREGANI<br>-RANCISCO DAS CHAGAS MARQUES DE LIMA<br>ANTONIO MARIO ALMEIDA DOS REIS                                                                                                    | CNF.I<br>07.581.008/0001-<br>40<br>96.788.001/0001-<br>10<br>14.118.337/0001-<br>02<br>10.982.421/0001-<br>87<br>24.912.374/0001-<br>85                                                                                                    | Rhass<br>33241<br>31862<br>2484<br>33602                                        |
| electore um Credenciado<br>Nome<br>CEICINA 2 IRMADS<br>CEICINA 200<br>CEICINA 200<br>CEICINA ALLIEGAS<br>CEICINA ARITANA<br>CEICINA ARITANA                                                                               | Razân Social<br>AUTO MECANICA ATOS DO VALE LITDA<br>JURACI DA SILVA FIGUEREDO<br>CHRISTIANE TUBINU FREGANI<br>-HANC 900 DAS CHAGAS MARQUES DE LIMA<br>ANTONIO MARIO ALMEIDA DOS REIS<br>J. A. F. DA COSTA COM. E SER, DE PECAS P/ VEIC.<br>ME                                                         | CNF.I<br>07.581.006/0001-<br>40<br>96.768.001/0001-<br>10<br>14.118.337/0001-<br>02<br>10.987.421/0001-<br>67<br>34.312.074/0001-<br>85<br>06.308.168/0001<br>87                                                                                                    | Rhaa<br>33241<br>3186<br>2484<br>3350<br>954<br>29741                           |
| electore um Credenciado<br>Cricina 2 IRMADS<br>Cricina 200<br>Cricina 405<br>Cricina Albiegas<br>Cricina Aritana<br>Cricina Beira RiD<br>Cricina Beira RiD                                                                | Razão Social<br>AUTO MECANICA ATOS DO VALE LITDA<br>JURACI DA SILVA FIGUEREDO<br>OHRISTIANE TUBINU FREGANI<br>-RANCISCO DAS CHAGAS MARQUES DE LIMA<br>ANTONIO MARIO ALMEIDA DOS REIS<br>J. A. F. DA COSTA COM. E SER. DE PECAS P/ VEIC.<br>ME<br>DI OFICINA MECANICA CAI HAMBETO                      | CNF.I<br>07.581.006/0001-<br>40<br>96.768.001/0001-<br>10<br>14.118.337/0001-<br>02<br>10.982.421/0001-<br>07<br>94.912.074/0001-<br>85<br>05.305.168/0001<br>8/<br>01.753.338/0001<br>80                                                                                                    | Rhau<br>3324<br>3185<br>2484<br>3350<br>954<br>29741<br>27820                   |
| electore un Credenciado<br>Celcina 2 IRMADS<br>Celcina 200<br>Celcina 705<br>Celcina Albiegas<br>Celcina Albiegas<br>Celcina Beira Rid<br>Celcina Beira Rid<br>Celcina Cal Hambeto<br>Celcina Detroid                     | Razân Social<br>AUTO MECANICA ATOS DO VALE LITDA<br>JURACI DA SILVA FIGUEREDO<br>OHRISTIANE, IUBINU FREGANI<br>-RANCIGOD DAS CHAGAS MARQUES DE LIMA<br>ANTONIO MARIO ALMEIDA DOS REIS<br>J. A. F. DA COSTA COM, E SER, DE PECAS P/ VEIC,<br>ME<br>DI OFICINA MECANICA CALHAMBETO<br>PAULO CESAR SILVA | CNF.I<br>07.581.006/0001-<br>40<br>96.768.001/0001-<br>10<br>14.118.337/0001-<br>02<br>10.962.421/0001-<br>67<br>24.312.374/0001-<br>85<br>05.308.168/0001<br>80<br>14.213.370/0001-<br>46                                                                                                    | Rhas<br>3324<br>3186<br>2484<br>3350<br>-954<br>2974<br>2974<br>2771            |
| electione um Credenciado<br>Cricina 2 IRMADS<br>Cricina 200<br>Cricina 200<br>Cricina Autoegas<br>Cricina Albiegas<br>Cricina Aritana<br>Cricina Beira Rid<br>Cricina Beira Rid<br>Cricina Cal Hambeto<br>Cricina Detroid | Razân Sonial<br>AUTO MECANICA ATOS DO VALE LITDA<br>JURACI DA SILVA FIGUEREDO<br>OHRISTIANE TUBINU FREGANI<br>-RANC 900 DAS CHAGAS MARQUES DE LIMA<br>ANTONIO MARIO ALMEIDA DOS REIS<br>J. A. F. DA COSTA COM, E SER, DE PECAS P/ VEIC.<br>ME<br>DEICINA MECANICA CALHAMBETO<br>PAULO CESAR SILVA     | CNF.I<br>07.581.006/0001-<br>40<br>96.768.001/0001-<br>10<br>14.113.337/0001-<br>02<br>10.987.421/0001-<br>67<br>34.312.074/0001-<br>85<br>06.308.168/0001<br>8/<br>01.758.338/0001<br>80<br>14.213.370/0001-<br>48                                                                                                    | Rhasi<br>3324<br>3185<br>2484<br>3360<br>1954<br>29741<br>2782<br>2782<br>27411 |

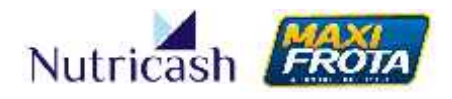

Os credenciados aparecerão listados abaixo. Nesse momento, você pode ainda optar por excluir algum cliente selecionado. Em seguida, clique em FINALIZAR. Após essa etapa, a oficina receberá um e-mail com a solicitação do orçamento.

| Nome                | Razão Social                                          | CNPJ                   | Rbase |
|---------------------|-------------------------------------------------------|------------------------|-------|
| OFICINA ALDIEGAS    | FRANCISCO DAS CHAGAS MARQUES DE LIMA                  | 10.962.421/0001-<br>57 | 33502 |
| OFICINA 205         | JURACI DA SILVA FIGUEREDO                             | 96.768.001/0001-<br>10 | 31852 |
| 🔝 OFICINA BEIRA RIO | J. A. F. DA COSTA COM. E SER. DE PECAS P/ VEIC.<br>ME | 05.306.458/0001-<br>97 | 29749 |

#### 7.4.1.2 Criação do orçamento pelo credenciado

Via de regra, os orçamentos são abertos pela oficina para qual o veículo é direcionado, que irá fazer a avaliação da manutenção necessária. O gestor da frota receberá um aviso por e-mail informando que há um novo orçamento aberto. Para esse caso, o gestor deverá usar os campos de pesquisa da opção MANUTENÇÃO > ORÇAMENTO para localizar o orçamento recebido. No e-mail é informado o número do orçamento que simplifica a busca pelo mesmo. Ao encontrá-lo, clique sobre o código para visualizar o orçamento criado pelo credenciado.

|                                       |                |                | Ore           | çamento -   | Pesquisa |
|---------------------------------------|----------------|----------------|---------------|-------------|----------|
| Novo                                  |                |                |               |             |          |
| Cliente: NUTRICASH SE<br>Solici:ante: | RVICOS LTDA    |                |               |             |          |
| Sentro de Costo.                      |                |                |               |             |          |
| Tpo:<br>Período:                      | ×              |                |               |             | 1        |
| ة 🛄<br>dimero Orçamento: S            | latus:         |                |               |             |          |
| Nomero Plane amento OS: H             | laca:          | T <sup>1</sup> |               |             |          |
|                                       |                | -              |               | Pesquisar   | Limpar   |
| Copiar C3V PDF                        |                |                | Buscar:       |             |          |
| 🗌 🔺 Código 🤤 Placa                    | Q Referência Q | Data 💠         | Solicitante Q | Status 🗘    | Posse Q  |
| 2025 AJF420                           | 4 ajf4204      | 01/11/2013     | En            | n Andamento | Cliente  |

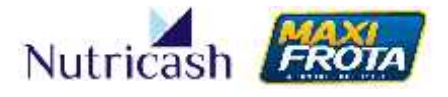

No caso de orçamentos criados pelo gestor e encaminhados para a(s) oficina(s), a emissão de respostas pelo(s) credenciado(s) serão avisadas por e-mail e então seguirão o mesmo fluxo demonstrado nesse tópico.

#### 7.4.2 Análise de orçamento

Após o recebimento de uma ou mais respostas de orçamento, esse é o momento de analisar as propostas e iniciar, de fato, o processo de decisão pelo fornecedor. Na tela do orçamento, você encontrará os seguintes ÍCONES na parte superior:

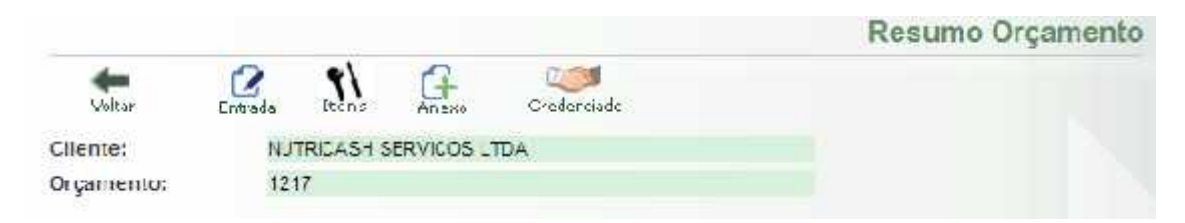

Entrada: Informações do veículo em orçamento

**Itens:** Campo para inclusão de novos itens para orçamento, se necessário **Anexo:** Possibilidade de anexar algum arquivo para visualização do credenciado **Credenciado:** Possibilidade de encaminhar o orçamento para um ou mais credenciados (mesmo processo descrito em 7.4.1.1)

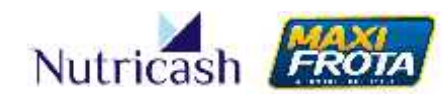

A tela de orçamento é dividida nas seguintes partes:

**Itens de orçamento** – Nessa seção são apresentados todos os detalhes dos itens que estão sendo orçados, seus serviços atrelados e ainda os dados do veículo correspondente.

| Cop ar  | CSV PD-                                 |          |                 |                            |          |                      |              |        |                    |                                           |           |        | Buscar:          |            |               |
|---------|-----------------------------------------|----------|-----------------|----------------------------|----------|----------------------|--------------|--------|--------------------|-------------------------------------------|-----------|--------|------------------|------------|---------------|
|         |                                         | Dados do | veículo         |                            |          |                      |              |        | Pega               | $\mathbf{i}$                              |           |        | S                | arviços    |               |
| Матса 💌 | Modelo                                  | Aiiu 👌   | And 0<br>Modelo | Combaslível 👙              | Motor \$ | T µu<br>de d<br>Peça | Fabricante Q | Qide 0 | Qtde 0<br>Pedida 0 | Pe <sub>s</sub> a 🗘                       | Unidede 🔉 | Qice ¢ | Qide<br>Pedida 0 | Berviço 🗘  | Unidade Q     |
| FIAI    | Doble ATTRACTIVE<br>1.4 Fire Flex 8V op | 2012     | 2012            | Gesoline /<br>Etanol / GNV | 1.4      | Original             | 0            | 1.09   | 0.00               | ÁRVORE DO COMANDO DE<br>VÁLVULAS ADMISSÃO | Unidade   | 4.00   | 0.00             | Subst tur  | Homem<br>Hora |
| FIAT    | Doolo ATTRACTIVE<br>1 4 Fire Flex 8V 5p | 2012     | 2012            | Gaselina /<br>Etenol / GNV | 1.4      | Original             | 0            | 1,00   | 0,00               | DISCO DE FREIO DIANTEIRO<br>DIREITO       | Uridade   | 4,00   | 0,00             | Subst tuir | Homam<br>Hora |
| FIAT    | Doblo ATTRACTIVE<br>1 4 Fire Flex 8Y 5p | Z012     | 2012            | Gesolina /<br>Elanul / GNV | 1.4      | Original             | 0            | 1,00   | 0,00               | COMPRESSOR DE AR-<br>CONDICIONADO         | Ui idade  | 4,00   | 0,00             | ab irai    | Homam<br>Hura |
| 1       | 11-0-010-0-0-0-0-0-0-0-0-0-0-0-0-0-0-0- |          |                 |                            |          |                      | 1            | 11     |                    |                                           |           |        |                  |            | +             |

**Credenciados participantes** – Listagem dos credenciados que receberam o orçamento. Na tabela, é possível determinar uma data limite para a resposta do credenciado, verificar o valor total do orçamento, bem como acompanhar a quantidade absoluta e relativa dos itens que foram respondidos. É possível saber também a quantidade de itens não atendidos que são aqueles que o credenciado não tem capacidade de fornecer, por exemplo, devido à ausência no estoque.

|       |                               |       |           |                    |     | _       |              |                |                   |                   |                     |                               | Credenciados F            | articipantes |
|-------|-------------------------------|-------|-----------|--------------------|-----|---------|--------------|----------------|-------------------|-------------------|---------------------|-------------------------------|---------------------------|--------------|
| Crew  | CSV PD <sup>2</sup>           |       |           |                    |     |         |              |                |                   |                   |                     |                               | Bussar.                   |              |
| _     | Credenciados                  | Dt. I | netania 🤤 | D. Linite Resposts | ¢ 5 | alvar 0 | Negociação O | Dt. Resposta 0 | Alendmesto tens 0 | Vabr titalitens + | GM. II. Respondicos | Ght. 1. Pedentes Resposta . O | 2tit #, Não Atendidos - O | Negociação C |
| 15    | SER CENTRO AUTOMOTIVO LITIA,  | 071   | 12,0019   | 07120013           |     |         |              |                | 103.0%            | 1060.0            | 3.0                 | 0.0                           | 0.0                       |              |
| 13    | DELLA VIA PIEUS LTDA          | 071   | 12/2013   | p7/12/2012         |     | 8       |              |                | 102.0%            | 1088.0            | 2.0                 | 0.0                           | 0.0                       |              |
| 13    | POSTO TESTE MAXOFROTA         | 211   | 10/2013   | 107120013          |     |         |              |                | 102.0%            | 320.0             | 3.0                 | 0.0                           | 0.0                       |              |
| Nosta | ido de 1 até 3 da 3 registros |       |           |                    |     |         |              |                |                   |                   |                     |                               |                           |              |

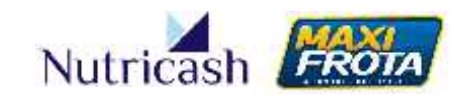

**Pedidos de compra emitidos** – Nesta seção, são listados um ou mais credenciados que tiverem itens selecionados dentre as opções oferecidas pelas oficinas participantes da cotação. Observe que há uma coluna que sinaliza o status em questão do pedido. No exemplo abaixo, o pedido está aguardando a aprovação, que é feita clicando no botão logo abaixo.

|                              |                        | Pedidos de           | Compra Emitidos |
|------------------------------|------------------------|----------------------|-----------------|
| Copier CSV PDF               |                        | Buscal.              |                 |
| Cod. Ped. Compra             | Credenciado            | Slatus               | VaorTctal       |
| 1494                         | POSTC TESTE MAXIFROTA  | Aguardando Aprovação | 920,0           |
|                              | Total                  |                      | 920.0           |
| Mustrando de 1 até 2 de 2 je | gistrus                |                      |                 |
| Aprovar Pedido Compra        | Reprovar Pedico Compra |                      |                 |

**Aprovações** – Neste campo, aparecem os registros das aprovações/reprovações dos pedidos, informando qual foi o usuário, a data, hora e a observação redigida pelo mesmo. O sistema possibilita a determinação de uma quantidade mínima necessária de usuários aprovadores dos pedidos, a ser explicada no tópico 7.5.

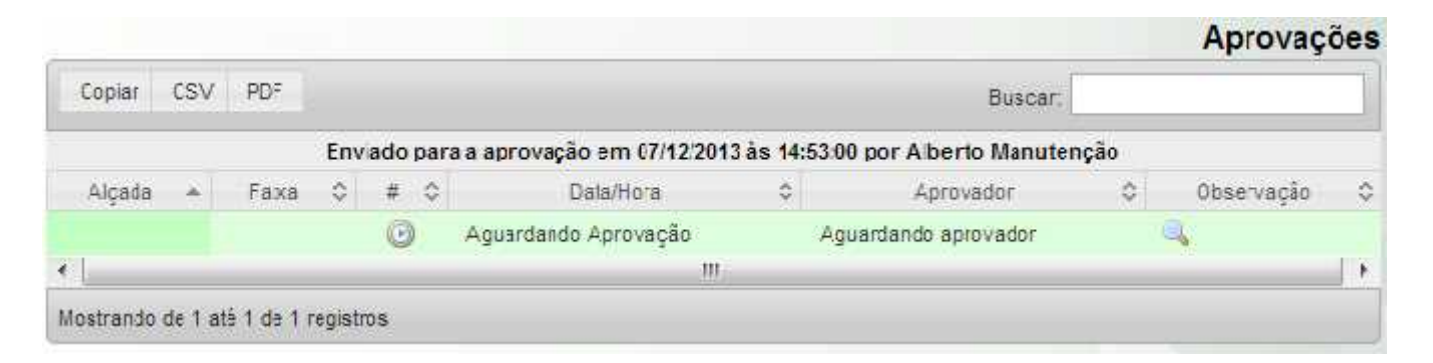

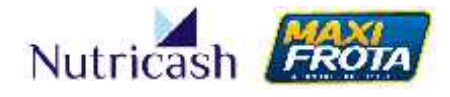

Na tela de visão do orçamento, o gestor irá se deparar ainda com botões que lhe permitem executar determinadas ações, a saber:

**Comparar** – Botão que acessa a visualização dos itens orçados, possibilitando a comparação das respostas dos credenciados participantes da cotação. Através dessa tela, é possível iniciar negociações com os fornecedores, bem como determinar quais os itens que serão adquiridos. A explicação detalhada das funcionalidades dessa seção é apresentada no tópico a seguir.

**Aprovar Pedido Compra** – Este botão aparece quando for selecionado um item da(s) proposta(s) apresentada(s) pelo(s) fornecedor(es), para a aprovação do pedido.

**Reprovar Pedido Compra** – Este botão aparece quando for selecionado um item da(s) proposta(s) apresentada(s) pelo(s) fornecedor(es), possibilitando a reprovação do pedido.

**Devolver** – Caso seja necessário retornar o orçamento para o credenciado que o gerou, em caso de necessidades de ajustes, inclusões ou retificações.

Cancelar orçamento – Caso haja desistência do orçamento em questão.

7.4.3 Comparação entre oficinas

Ao clicar no botão COMPARAR, o gestor irá se deparar com uma das telas mais importantes do sistema. Este ambiente é rico em funcionalidades para auxiliar a tomada de decisão mais eficiente a partir da análise comparativa entre orçamentos e processos de negociação com as oficinas.

A tela está subdividida em 05 seções com funcionalidades distintas, a saber:

**Filtros** – Este campo possibilita que você realize pesquisas no orçamento utilizando as opções de filtros apresentadas.

| Filtr       | os       |
|-------------|----------|
| Filtrar po  | or Peça  |
| Filtrar por | Serviço  |
| Welhor Fo   | rnecedor |
| Filtrar po  | r Modelo |

# MANUAL DO GESTOR MAXIFROTA GESTÃO DE MANUTENÇÃO

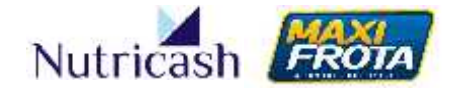

V.1-07/12/2013

**Colunas a serem visualizadas** – Nesta seção você pode determinar qual a riqueza de detalhes a serem apresentados na tabela conforme os seus interesses de comparação.

| Colunas a        | ser | em <mark>vi</mark> sualizad | os |  |  |  |  |
|------------------|-----|-----------------------------|----|--|--|--|--|
| Dados de Veículo |     |                             |    |  |  |  |  |
| Peça             |     | Serviço                     |    |  |  |  |  |
| Qtd              | 1   | Qtd                         | V  |  |  |  |  |
| Valor Unitário   | V   | Valor Unitário              | V  |  |  |  |  |
| Subtotal         | V   | Subtotal                    | V  |  |  |  |  |
| KM Grantia       | V   | KM Grantia                  | V  |  |  |  |  |
| Data Grantia     | 1   | Data Grantia                | V  |  |  |  |  |
| Prazo            | 1   | Prazo                       |    |  |  |  |  |
| Melhor<br>Opção  |     | Melhor<br>Opção             |    |  |  |  |  |

**Critério** – Esta seção possibilita que você destaque na tabela na cor verde, os itens que apresentam a melhor opção de compra conforme o critério selecionado. O carrinho de compras no canto superior direito possibilita que você realize automaticamente a compra dos itens de acordo com o critério escolhido.

| Critério                                      |   |  |  |  |  |  |
|-----------------------------------------------|---|--|--|--|--|--|
| Selecione uma das opções                      |   |  |  |  |  |  |
| Menor Preço Unitário                          | ۲ |  |  |  |  |  |
| Menor Preço Subtotal de<br>item(Peça+Serviço) | 0 |  |  |  |  |  |
| Menor Preço Global do Pedido                  | 0 |  |  |  |  |  |
| Menor Prazo entrega itens                     | 0 |  |  |  |  |  |
| Qualificação do Fornecedor                    | 0 |  |  |  |  |  |

**Análise Resumo** – Nesta tabela, você tem uma visão resumida dos preços praticados por cada um dos fornecedores. Na última coluna, é possível visualizar se o preço em questão refere-se ao atendimento integral dos itens solicitados no orçamento ou não.

|                                   |        | A       | nàlise Resu | no       |          |                      |                    |
|-----------------------------------|--------|---------|-------------|----------|----------|----------------------|--------------------|
|                                   |        | Рөсзе   |             | Serv     | ços      | (Tata)               | ( A hour diversity |
| Fornecedor                        | Subtot | al      | Unitèrio    | Subtotal | Unitário | TOCA                 | Atendimento        |
| Preço Referencial                 | 2      | 2025.10 |             | 8        |          |                      |                    |
| DELLA VIA FNEJS LTDA              | 693.00 | -       | 180 00      | 360.00   | ×        | 1.053,00             | 100.3%             |
| FOSTO TESTE MAXITROTA Plan, OS(0) | 660 00 | -       | 230.00      | 200 00   | ÷        | 00,00                | 100.0%             |
| SER CENTRE AUTOMOTIVE LTDA        | 750 00 |         | 190.00      | 280 00   | 30,00    | 1:000,00             | 100.0%             |
|                                   |        | 10      |             | 16 17    |          | Vehor prega passível | 850,00             |

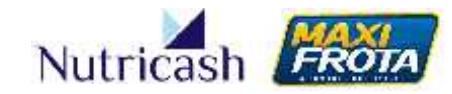

Tabela com orçamentos - Os itens que compõem o orçamento e todos os seus detalhes são apresentados em linhas, enquanto que os credenciados participantes são apresentados nas colunas, diferenciando-se por cores. Quanto maior o número de respostas de oficinas e colunas selecionadas para visualização, mais extensa será a tabela horizontalmente. Contudo, basta colocar o mouse sobre o dado que abrirá uma caixa com o nome do item correspondente.

#### Exemplo - Comparativo entre duas oficinas

|                                       |                        |           |                        |            | 0.90              |            |       |        |             |            |                | 18.52     | 52.M      | 4K 162       |                  |       |        | d   |              |        | 1917             | 1 December | -104 in            | (8(8))           |                 |          |
|---------------------------------------|------------------------|-----------|------------------------|------------|-------------------|------------|-------|--------|-------------|------------|----------------|-----------|-----------|--------------|------------------|-------|--------|-----|--------------|--------|------------------|------------|--------------------|------------------|-----------------|----------|
| -1-                                   |                        |           | 14 mg                  |            | $w_{\mathcal{O}}$ |            | 2 har | -      |             |            | đ,             |           |           |              | 4                | 3     | 1444   | -   |              |        | 3                | 1          | i.                 | tange .          | 3               | 1444     |
| 1.0. 1971                             | ware sele              | 1.7. 718  | unit time              |            | 1200              | -terase    | -     | 177 4  | 118 -aur    | a anti-ann | • •            |           | w.8*      | -            | -7.40925 11.4093 | 1 100 | 949    | -18 | ye ular      |        |                  | .0. 0      | # 24 <del>77</del> | A ANALYSIS LAURA | e *             | - 1417   |
| to Assess to construct VUVL AS AUSSIO | POUTO TITTI MATRON     | (f. Santh | e Room Tent Mageor     | 4 1017     | 14.0              | 516462     | 4     | 100-2  | ובדי ארויק  | o (r       | s he la        | t en      | :111      | 17.74        | 10. 10. 20       | 10 3  | 3900   | 盲   | <b>x</b> 200 | 100    | ·Υ <u>8</u>      | 1          | in in              | 1 1/1 1/20       | a <u>14 -</u>   | 200.00   |
| 1,0 COMPRESSOR DE AR CONDOMNEC        | POSTO TOSTO (MAITRODA  | (0. jokur | ROSTO TOSTE MAN TROP   | 1,812,71   | 1057              | a preste o | 6.75  | 1,00 2 | 6,39 - 203  | 0 0,0      | e <u>ho</u> je | ş 100     | 22.20     | .20,68       | 3,05 17, 333     | 10-2  | 1 302  | 盲   | 30 200       | 2.003  | 4.00 1.0         | 1 306 0    | (8) X C            | 0 0,00 3 + 020   | • <u>12 -</u> 1 | 1 2 6,0  |
| 4.6 DERCEPTED CAREND DIETC            | POSTO TESTE MANITESTA  | +0 Semila | er Posto feste kalkter | - in (2.40 | -21,43            | 01740424   | 6,5   | 1,44 3 | 50,06 (DD ) | 6 6,0      | * <u>HC</u> ;  | 1 +35     | 23 20     | 25,54        | 9,00 (77) 200    |       | 3 2000 | Em) | ,30 ,223 30  | 220 00 | 3, <b>8</b> (12) | 1 +,50 55  | (a) 2000           | 000 × 2 00,0 0   | s <u>ac</u>     | 1 420,00 |
|                                       |                        |           |                        |            |                   |            |       |        | 600 (       | 0          |                | •.)-      |           | 560,04       |                  |       | 053.0  |     |              | 050 00 |                  |            | 200.0              | 2                |                 | 380.50   |
|                                       |                        |           |                        |            |                   |            |       |        |             | •          |                |           |           | 洪            |                  |       |        |     |              | est (J |                  |            | 2.1.1              | ž                |                 |          |
| 4                                     | $\mathbf{\mathcal{L}}$ |           |                        | 2          |                   | 7          |       |        |             |            |                | 4         |           | 2            |                  |       |        |     |              |        |                  | 4          | 7                  |                  |                 |          |
| Relação d<br>serviços                 | las peças<br>s orçados | e         |                        | F<br>Refe  | Pre               | ço<br>ncia | *     |        |             | (          | Orça<br>Cred   | am<br>len | en<br>cia | ito (<br>ado | do<br>01         |       |        |     |              |        | Orç<br>Crea      | ame        | ento<br>ciad       | o do<br>o 02     |                 |          |

\*Serviço contratado à parte

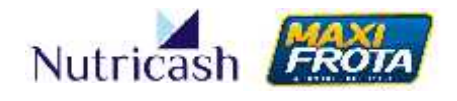

#### 7.4.4 Negociação com oficinas

O sistema MaxiFrota possibilita que o gestor possa negociar o orçamento recebido do credenciado, buscando melhores alternativas de preços. Para tanto, acesse a tela com os orçamentos através do botão COMPARAR e, em seguida, clique no ícone CIFRÃO, localizado abaixo do carrinho de compras. Você pode negociar qualquer item listado no orçamento.

| Negocia c<br>itens | 414   |          | a a    |             |             | IS LTDA  | VIA FNEI | DELLA |     |             |          |          |      |
|--------------------|-------|----------|--------|-------------|-------------|----------|----------|-------|-----|-------------|----------|----------|------|
|                    | tem . | Subtotal | 1      |             | v ço        | Sei      |          |       | ц,  |             | Peça     |          |      |
|                    | Sei   | Valor    | Sel    | Dt Gerantia | Km Garantia | Subtotal | VI Unit. | Gtd   | Sel | Km Garentia | Subtotal | VI Unit. | Qtd  |
|                    | 10    | 390,00   | 4.0    | 07/12/2013  | 0,00        | 120,00   | 30,00    | 4,00  | 10  | 0,00        | 270,00   | 270,00   | 1,00 |
|                    | W     | 363,00   | 4.0    | 07/12/2013  | 0,00        | 120,00   | 30,00    | 4,00  | 1.0 | 0,00        | 243,00   | 243,00   | 1,00 |
|                    | Ħ     | 300,00   | 4.0 )当 | 07/12/2013  | 0,00        | 120,00   | 30,00    | 4,00  | 10  | 0,00        | 186,00   | 160,00   | 1,00 |
|                    |       | 1.053,00 |        |             |             | 360,00   |          |       |     |             | 693,00   |          |      |
|                    |       |          |        |             |             | З        |          |       |     |             | 188,00   |          |      |

Ao clicar no cifrão, aparecerá uma caixa de texto onde o gestor poderá redigir seu motivo de negociação. Ao clicar no botão NEGOCIAR, sua mensagem será encaminhada ao credenciado que receberá um aviso por e-mail.

| liegovicçûv                                      |                    |
|--------------------------------------------------|--------------------|
| Votvo                                            |                    |
| O preço passado desse i<br>praticado no mercado. | item está acima do |
| 20                                               |                    |
|                                                  |                    |
|                                                  |                    |
|                                                  |                    |
|                                                  |                    |

Ao abrir uma primeira negociação, no campo de "Credenciados Participantes", irá aparecer o ícone CIFRÃO na coluna "Negociação" central. Além disso, o status da negociação também passará a ser informado na última coluna. Novas negociações poderão ser realizadas, clicando no ícone CIFRÃO e preenchendo a caixa de texto.

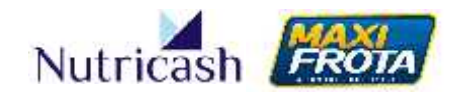

V.1-07/12/2013

|         |                               |           |                     |           |                          |                       |           |               |                            | Credenclados           | Participantes       |
|---------|-------------------------------|-----------|---------------------|-----------|--------------------------|-----------------------|-----------|---------------|----------------------------|------------------------|---------------------|
| e.a.    | 4 CSV 10*                     |           |                     |           |                          |                       |           |               |                            | Custor                 |                     |
|         | courseos 0                    | Res 5     | Un bareto Hoasonala | i satur 0 | Hugodayia o              | Frechers & Messeell 8 | Vertial + | Raturnitors 5 | Old / Persitas<br>Rational | 0 (00 tis)<br>Aleyskan | - จะรูปและวัง จ     |
| 11      | SERICENTIO AUTOROTIVO<br>LIDA | 0742411.1 | lambera             | . 6       | 6                        | 10105                 | 1000      | 59            | 63                         | 10                     | Perpendita          |
| È.      | (H) A WARSHING (R)            | analysis. | human               | H         | 8                        | 1005                  | Steep     | 84            | tiu .                      | 1/4                    | Fregerikh           |
| H.      | TOULO RESTE MASHROLA          | 278,0277  | biritserie          | 10 M      | 181                      | 100.65                | 0631      | 5.3           | 63                         | (c)                    | licapordia.         |
| loc the | nde de la 2 de 2 de junitos   |           |                     |           |                          |                       |           |               |                            |                        |                     |
|         |                               |           |                     | Abe       | ertura de I<br>negociaçã | nova<br>jo            |           |               |                            | St<br>neį              | atus da<br>gociação |

Você poderá acompanhar o histórico das negociações acessando a tabela comparativa de orçamentos pelo botão COMPARAR. Abaixo dos carrinhos de compras, irá aparecer um ícone de um RELÓGIO.

|      |          |                       |             |     | D≓ IA | VIA PNF | US I TOA |             |             |       |       | -     | ALC: NO |
|------|----------|-----------------------|-------------|-----|-------|---------|----------|-------------|-------------|-------|-------|-------|---------|
|      |          | Pəşa                  |             | a - |       |         | Se       | rviçe       |             | 1     | Subt  | ota I | tem     |
| Q1d  | VI Loit. | Subtofal              | Km Corontie | Sci | Ctd   | VI Jnt. | Suptotal | Km Carertia | D: Corentic | Scl   | Vac   | or:   | Bo      |
| 1.00 | 270,00   | 270,00                | 0,00        | 1.2 | 4,00  | 30,00   | 120,00   | 0,00        | 07/12/2013  | 4.0 A | 33    | ,00   | 0       |
| 1,00 | 243,00   | 243,00                | 0,00        | 1.0 | 4,00  | 30,00   | 120,00   | 0,00        | 0//12/2015  | 4.0   | 36    | ,00   | Call    |
| 1,00 | 180,00   | 180,00                | 0,00        | 1.0 | 4,00  | 30,00   | 120,00   | 0,00        | 07/12/2013  | 4.0   | 30    | ,00   | CUL     |
|      |          | G <mark>80,</mark> 00 | 1           |     |       |         | 360,00   |             |             |       | 1,050 | ,00   |         |
|      |          | 180,00                |             |     |       |         |          |             |             |       | -     |       | 92      |

Clicando nele, abrirá uma janela com o registro de toda a negociação.

| 7/12/2010 15:20 DELLA VIA Valor Paça 290,00 270,00 Negociação ok           |                | 0200010     | Campo        | Valor Anterior | Valor Atual   | Tipo       | Observação |
|----------------------------------------------------------------------------|----------------|-------------|--------------|----------------|---------------|------------|------------|
|                                                                            | 7/12/2010 15:2 | O DELLA VIA | Valor Peça   | 290,00         | 270,00        | Negociação | ok         |
| 07/12/2015 15.26 DELLA VIA Tipo de Peça Oliginal Independente Necocação ok | 7/12/2015 15.2 | 6 DELLA VIA | Tipo de Peça | a D iginal     | Independer le | Necocação  | ok         |

#### 7.4.4.1 Preço referencial

O MaxiFrota Gestão de Manutenção, em parceria com o CESVI, oferece aos seus clientes a possibilidade de contratação do serviço de preço referencial. Esta

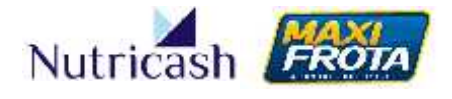

ferramenta possibilita ao gestor um importante argumento para a negociação com as oficinas e, consequentemente, a redução de custos com a manutenção de veículos.

Na tabela do preço referencial, o cliente consegue visualizar a faixa de preço praticada no mercado da peça em questão e ter a noção se os valores dos orçamentos estão condizentes com a realidade. Da mesma forma, é informado o homem/hora necessário para cada serviço, possibilitando a comparação com os preços passados.

Outra informação importante trazida pelo banco de dados do CESVI é o Partnumber, código identificador da peça em questão junto às montadoras.

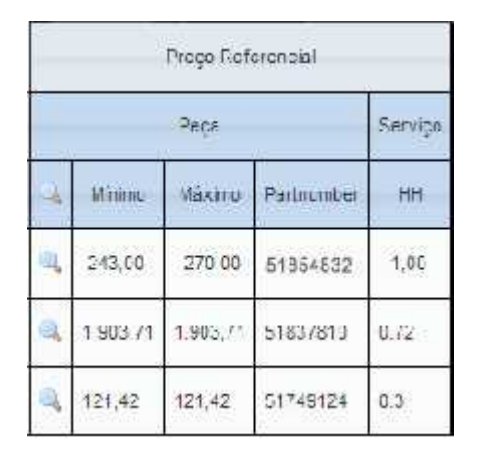

#### 7.4.5 Acompanhamento do orçamento

Você poderá acompanhar o status dos seus orçamentos através do campo de pesquisa acessado pela opção do menu lateral MANUTENÇÃO > ORÇAMENTO. Utilize as opções de busca para localizar um orçamento que você deseja acompanhar. Clicando em PESQUISAR sem preencher nenhum campo, todos os orçamentos serão trazidos na busca.

#### MAXIFROTA GESTÃO DE MANUTENÇÃO

V.1-07/12/2013

| Colsiai | 039      | - 01           |                          |                        | Busca                 | r                |             |   |
|---------|----------|----------------|--------------------------|------------------------|-----------------------|------------------|-------------|---|
| - 1     | Códya 🔇  | Placa 🗘        | Referência 🗘             | Dala 😂                 | Sulctanie 🗘           | Stelus \$        | Fusse 🗘     | I |
|         | 1        |                | FLANEJAMENTO OS:<br>2    | ^ 4/09/2010            | Alborto<br>Manutenção | Em<br>Crçamento  | Cliente     | 1 |
|         | 1045     | ARN7563        | ARN7563                  | 16/10/2013             |                       | Em<br>Andamento  | Cliente     |   |
|         | 1048     | ARN7563        | ARN7563                  | 16/10/2013             |                       | Canceade         | Credoneade  |   |
| m,      | 106      |                | FLANF.IAMENTO OS:<br>188 | 10/02/2012             | Alberto<br>Manutenção | Fm<br>Criçamento | Cliente     |   |
|         | 1067     | ARN7563        | arr.7563                 | 16/10/2013             |                       | Canceada         | Crederciado |   |
|         | 1031     | A.F4204        | AJ=4204                  | <sup>-</sup> 6/10/2013 |                       | Em<br>Creamonto  | Cliente     |   |
|         | 1175     | ARN7563        | 4.RN7563                 | 18/10/2013             |                       | Canceada         | Credercado  | 1 |
|         | Mostrand | n de 1 até 123 | de 123 registros         |                        |                       |                  |             |   |

Na coluna "Posse", é apresentada de quem é a responsabilidade para fazer atualizações. Já na coluna "Status", é apresentada a posição momentânea do orçamento, que poderá ser uma das opções listadas a seguir:

| STATUS                  | DESCRIÇÃO                                                                          |
|-------------------------|------------------------------------------------------------------------------------|
| Aguardando<br>vistoria  | O orçamento está aguardando aprovação técnica do perfil vistoriador.               |
| Aprovação de<br>pedidos | O orçamento está pendente da aprovação de pelo menos um dos perfis de aprovadores. |
| Concluído               | O orçamento foi finalizado.                                                        |
| Cancelado               | Houve desistência do orçamento.                                                    |
| Em andamento            | O orçamento foi criado e se encontra disponível para a análise.                    |
| Em orçamento            | O orçamento se encontra em processo de cotação com outros credenciados.            |
| Em pedido               | Foi emitido pedido de compra de peças e serviços (aprovado o orçamento).           |

#### 7.5 Como comprar peças e serviços

#### 7.5.1 Aquisição de peças e serviços

Após analisar o orçamento, comparar com outras oficinas e negociar as condições comerciais, é chegado o momento de efetuar o pedido de compra.

Clicando no botão COMPARAR, você terá a visualização comparativa de todos os itens e peças disponíveis para aquisição. A seleção dos itens desejados é feita pelo ícone CARRINHO DE COMPRAS. Você pode selecionar todos os itens de um fornecedor ou

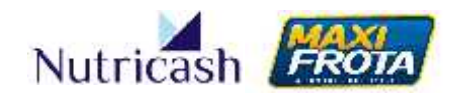

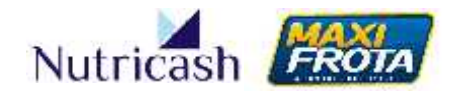

itens aleatórios de diferentes credenciados. Neste último caso, será gerado um pedido de compra para cada fornecedor.

|      |          | Aquisi   | ção de todas<br>do forneceo | s as                  | DCUL4            | VIA PNC | UG LTEA  |             | Aqui<br>iten | - Aquisição de todos os<br>itens do fornecedor |                     |                         |  |  |
|------|----------|----------|-----------------------------|-----------------------|------------------|---------|----------|-------------|--------------|------------------------------------------------|---------------------|-------------------------|--|--|
|      |          | Paga     |                             | $\bigcirc$            |                  |         | Se       | rviện       |              | The second                                     | Subteta             | ten                     |  |  |
| Q1d  | VI Lrit. | Subtotal | Km Garantia                 | Sel                   | Ctd              | MUht.   | Suprotal | Km Garartia | D: Garantia  | Sel                                            | Vaor                | Se                      |  |  |
| 1.00 | 270,00   | 270,00   | 0,00                        | 1.3                   | 4,00             | 30,00   | 120,00   | 0.00        | 07/12/2013   | 4.0                                            | 390,00              | (The                    |  |  |
| 1,00 | 243,00   | 243,00   | 0,00                        | 1.3                   | 4,00             | 30,00   | 120,00   | 0,00        | 0/012/2015   | <u>4.0</u> )                                   | 363,00              | TIMO                    |  |  |
| 1,00 | 100,00   | 100,00   | 0,00                        | 1.0                   | 9,00             | 33,00   | 120,00   | 0,00        | 07/12/2013   | 4.0                                            | Aquisiçã<br>servico | o de peça<br>específico |  |  |
|      |          | 693,00   |                             | Aquisiçã<br>peça espe | io de<br>ecífica |         | 360,00   |             |              |                                                | 1 053,00            |                         |  |  |
|      |          | 180,00   |                             |                       |                  |         |          |             |              |                                                |                     |                         |  |  |

Como apresentado no tópico 7.4.3, o sistema lhe apresenta as melhores alternativas de compras sinalizando-as na cor verde, a partir da escolha de um critério no campo específico. Você poderá selecionar automaticamente as melhores opções clicando no ícone CARRINHO DE COMPRAS apresentado na tabela "Critério".

| Critério                                      |   |  |  |  |  |  |
|-----------------------------------------------|---|--|--|--|--|--|
| Selecione uma das opções                      |   |  |  |  |  |  |
| Menor Preço Unitário                          | 0 |  |  |  |  |  |
| Menor Preço Subtotal de<br>item(Peça+Serviço) | 0 |  |  |  |  |  |
| Menor Preço Global do Pedido                  | 0 |  |  |  |  |  |
| Menor Prazo entrega itens                     | 0 |  |  |  |  |  |
| Qualificação do Fornecedor                    | 0 |  |  |  |  |  |

A cada escolha de item a ser adquirido, o mesmo será listado logo abaixo da tabela na seção "Itens Selecionados". Para gerar o pedido de compra, basta clicar no botão SOLICITAR PEDIDO COMPRA.

|    | Credencizdo                     | F                                     | ça  |        |         |              |            |       |      |     |       | 5       | enviço         |               |       |
|----|---------------------------------|---------------------------------------|-----|--------|---------|--------------|------------|-------|------|-----|-------|---------|----------------|---------------|-------|
| ×. | Nome                            | mco                                   | Q16 | VILIE  | Subtole | Kim Gerentie | Of Carante | Fraze | len. | OIS | V Jrk | Subtoba | Kin Gerentto   | Et Coronté    | Fraz  |
| *  | LEFT 75 VIA ENELIS FILLIA       | DISORDE ERECTOR MERIC DISERT          | 1.0 | 'W (0) | 140.00  | 4,04         | 0.0155-013 | 0.00  | 4.3  | t n | 30 10 | 12044   | <( <b>11</b> ) | 10/11/02/11/3 | 11 11 |
| ×  | POSTO TESTE NAMEROTA FIOT OS(0) | ABVOTE DO COMANDO DE VÁLVULAS ADMESÃO | 10  | 230,03 | 030.00  | 111          | 2/16/2015  | 00.1  | 43   | ÷ů. | 0.00  | 3,01    | 0.00           | 31/10/25:3    | ñ ii  |
| ×. | SER CENTRE AUTOMOTIVO LITEA     | COMPRESSOR OF AR-CONDICIONADO         | 1.0 | 90,00  | 190.00  | 2,02         | 12/01/2014 | 0.00  | 4.2  | 4.0 | 0.00  | 2,02    | 2,00           | 20/01/2014    | 0.0   |
|    |                                 |                                       |     |        |         |              |            |       |      |     |       |         |                |               | 11.11 |

# MANUAL DO GESTOR MAXIFROTA GESTÃO DE MANUTENÇÃO

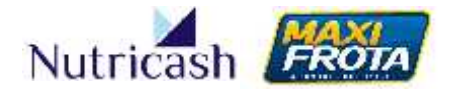

V.1-07/12/2013

Automaticamente, o pedido de compra gerado aparecerá na seção "Pedidos de Compras Emitidos" na tela de resumo do orçamento. Para confirmar a solicitação de compra, é preciso clicar no botão APROVAR PEDIDO COMPRA.

| Copiar CSV POF             |                            | Euscon               |              |
|----------------------------|----------------------------|----------------------|--------------|
| Cod. Ped. Compra           | Credenciado                | Status               | Valor I ctal |
| 199                        | SER CENTRO AUTOMOTIVO LIDA | Acuardando Aprovação | 190          |
| 198                        | POSTO LESTE NAXEROTA       | Aguardando Aprovação | 230          |
| 197                        | DELLA VA PREUS LIDA        | Aguardando Aprovação | 300          |
|                            | Total                      |                      | 720          |
| 494                        | POSTO TESTE NAXEROTA       | Reca sa fu           | 920          |
| ostrando de 1 até 5 de 5 r | egstros                    |                      |              |
| ntovor Podido Compto       | Benrovar Pedido Comora     |                      |              |

Na seção "Aprovações", os registros das aprovações são guardados em um histórico para acompanhamento pelo gestor. O sistema possibilita que o gestor determine uma quantidade mínima de usuários aprovadores para poder efetivar a aprovação do pedido. A configuração da quantidade de aprovadores será apresentada no tópico a seguir.

| Copiar C: | SV PDF          |       |      |      |                        |       | Buecan                        |   |            |   |
|-----------|-----------------|-------|------|------|------------------------|-------|-------------------------------|---|------------|---|
|           | Envi            | ade j | para | e ap | orovação em 07/12/2013 | às 14 | :53:00 por Alberto Manutenção |   |            |   |
| Algeria + | €HIX H          | *     | #    | \$   | Dela'Hora              | ÷     | Aprovación                    | 0 | Chservação | - |
|           |                 |       | 9    |      | Aguardando Aprovação   |       | Aguardando aprovador          |   | 9          |   |
| DIRETOR   | 0.00 a 10000.00 |       | ×    |      | 07/12/13 15:10         |       | Alberto Vanutençãe/mmalberte  |   | - <b>1</b> |   |
| e [       |                 |       |      | _    | .11                    |       |                               |   | 1415       |   |

#### 7.5.2 Alçadas

As aprovações de pedidos de compra seguem as configurações de alçadas determinadas previamente na opção do menu lateral ALÇADAS > ALÇADA MANUTENÇÃO. Clique em NOVO para criar um novo grupo.

|                                                                              | Grupo Alçada Pesquisa - Pesquisa |
|------------------------------------------------------------------------------|----------------------------------|
| Novo                                                                         |                                  |
| Cliente: NJTRICASH SERVICOS LTDA<br>Descricão:<br>Volor Mir.;<br>Valor Max.; |                                  |
| <u></u>                                                                      | Pesquisar Limpar                 |

## MANUAL DO GESTOR MAXIFROTA GESTÃO DE MANUTENÇÃO

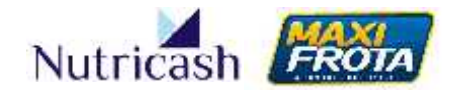

V.1-07/12/2013

Você poderá parametrizar quantas alçadas forem necessárias para a operação, bem como a faixa de valor de aprovação permitida para determinado grupo. Preencha os campos em questão e em seguida clique em INCLUIR.

|                                                       | Grupo Alçada - Cadastro |
|-------------------------------------------------------|-------------------------|
| United                                                |                         |
| Descrição                                             |                         |
| SUPERVISOR                                            |                         |
| Valor Min. Valor Max.                                 |                         |
| 1000 3000                                             |                         |
|                                                       |                         |
| Um orçamento nessa alçada necessitarà de 2 aprovações |                         |
|                                                       |                         |
| Observação:                                           |                         |
|                                                       |                         |
|                                                       |                         |
|                                                       |                         |
| 2                                                     |                         |
|                                                       | Inciur                  |
|                                                       | Conservation of         |

Para determinar quais os usuários que irão compor o grupo de alçada criado, você deverá utilizar o campo de pesquisa da seção e localizar a alçada gerada. Clique sobre o número da alçada.

|                                   |                                  | Grupo Alçada P                    | Pesquisa - Pesq                                         |
|-----------------------------------|----------------------------------|-----------------------------------|---------------------------------------------------------|
| Novo                              |                                  |                                   |                                                         |
| Cliente: N<br>Descricão           | UTRICASH SERVICOS LTDA           |                                   |                                                         |
| Valor Min 1                       |                                  |                                   |                                                         |
| Valo milit.,                      |                                  |                                   |                                                         |
| Valor Max :                       |                                  |                                   |                                                         |
| Valor Max :                       |                                  |                                   | Posquisar Lim                                           |
| Valor Max :                       | Grupo Alçada                     | Valur Minimu                      | Posquisar Lim<br>Valor Máxino                           |
| Valor Max :                       | Grupo Alçada<br>DIRETCR          | Valor Ninino<br>0,00              | Posquisar Lim<br>Valor Máxino<br>10.300,03              |
| Valor Max :<br>Número<br>1<br>109 | Grupo Alçada<br>DIRETCR<br>Geral | Valor Minimo<br>0.00<br>10.030,00 | Popquisar Lim<br>Valor Mâxino<br>*0.300,03<br>20.300,03 |

Na nova tela, clique no ícone CONTATO.

#### MAXIFROTA GESTÃO DE MANUTENÇÃO

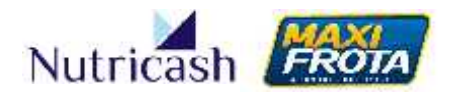

V.1-07/12/2013

|                                      | Grupo           | Alçada - Cadastro |
|--------------------------------------|-----------------|-------------------|
| Witar Contab                         |                 |                   |
| Descrição                            |                 |                   |
| SUPERVISOR                           |                 |                   |
| Valor Min. Valor Mex.                |                 |                   |
| 1000.0 3000.0                        |                 |                   |
|                                      |                 |                   |
| Um orçamento nessa alçada necessitar | de 2 aprovações |                   |
| Observação:                          |                 |                   |
|                                      |                 |                   |
|                                      |                 |                   |
|                                      |                 |                   |
|                                      |                 |                   |
| 2                                    | <u>de</u>       | E                 |
|                                      |                 | Alterar           |

Clique no ícone NOVO e em seguida selecione os contatos previamente cadastrados que você deseja inserir. Por fim, clique em INCLUIR.

|                                 |                          | Grupo Alçada -                          | Contatos Cadastro                 |
|---------------------------------|--------------------------|-----------------------------------------|-----------------------------------|
| Voltar Novo                     |                          |                                         |                                   |
| Cliente: NUTRCASH SERVICOS LTDA |                          |                                         |                                   |
|                                 |                          |                                         |                                   |
| Grupo Alçada: SUPERVISOR        |                          |                                         |                                   |
| Grupo Alçada: SUPERVISOR        | Status                   | Tele'one                                | Login                             |
| Grupo Alçada: SUPERVISOR        | Status<br>Ativo          | Tele'one<br>71 3340 1053                | Login<br>rodrigo:este             |
| Grupo Alçada: SUPERVISOR        | Status<br>Ativo<br>Ativo | Telefone<br>71 3340 1053<br>71 33401097 | Login<br>rodrigo:este<br>mgivaldo |

De acordo com o valor do pedido de compra, será necessária a aprovação da alçada correspondente à faixa de valor e da respectiva quantidade de aprovadores determinada no cadastro.

#### 7.6 Como efetuar o pagamento à oficina

Após aprovação do pedido de compra, o credenciado receberá um e-mail informando que está autorizada a execução do serviço. Quando a oficina informar a finalização do serviço no sistema, o cliente será avisado por e-mail.

Para firmar a transação financeira, o gestor deverá acessar a opção do menu lateral MANUTENÇÃO > CÓDIGO TRANSAÇÃO

# MANUAL DO GESTOR MAXIFROTA GESTÃO DE MANUTENÇÃO

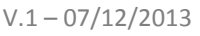

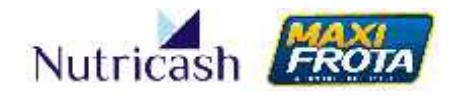

Nesta tela, o gestor deve localizar o pedido de compra através da lupa.

|                       | Transação - Emite Código Autorizador |
|-----------------------|--------------------------------------|
| Τίρο Ττεποαςέο:       | Credenciado:                         |
| Número Pedido Compra: | Código Autorizador:                  |
| Senha do Sistema:     | Valor:                               |
| цb;<br>;              |                                      |
|                       | Envla*                               |

Clique em PESQUISAR ou, se souber, digite diretamente o número do pedido de compra. Em seguida, clique sobre o número do pedido de compra.

|                   |            | and the and the Second Station |                       |                |
|-------------------|------------|--------------------------------|-----------------------|----------------|
| Nutricas          | h          |                                |                       |                |
|                   |            |                                | Tipo Transa           | ição - Pesquis |
| Número Planejamen | to OS      |                                | Número Pedido Compra. |                |
|                   |            |                                |                       | Discoules      |
|                   |            |                                |                       | 1. andminut    |
| " Pedido Compra   | Data       | Solicitante                    | Credenciado           | Valor          |
| Į                 | 23/08/2011 | Alberto Manutenção             | POSTO TESTE MAXIFROTA | 52.0           |
|                   | 02/09/2011 | Alberto Manutenção             | POSTO TESTE MAXEROTA  | 345.0          |

Os campos de "Credenciado", "Número Pedido Compra" e "Valor" serão automaticamente preenchidos. Você deverá clicar no botão GERAR para criar o código autorizador. Em seguida, digitar a sua senha Do sistema e, por fim, clicar em ENVIAR.

|                                                                                |               | Transação - Emite Código Autorizador                                                         |
|--------------------------------------------------------------------------------|---------------|----------------------------------------------------------------------------------------------|
| Tipo Transação:<br>Pedido Compra<br>Número Pedido Compra:<br>Senha do Sistema: | _] <b>∝</b> × | Credenciado:<br>POSTO TESTE MAXIFROTA<br>Código Autorizador:<br>B3YQcxrS<br>Valor:<br>245.00 |
| L                                                                              |               | 3º                                                                                           |

Uma mensagem será exibida na sua tela informando o sucesso do envio do código de transação ao credenciado que, de posse dele, finalizará o processo de transação.

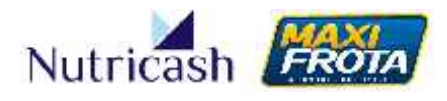

## 08. ACOMPANHAMENTO DA OPERAÇÃO

#### 8.1 Relatórios

O sistema disponibiliza diferentes relatórios para o gerenciamento da manutenção de sua frota. Os relatórios podem ser acessados através da opção RELATÓRIO > MAXIFROTA > MANUTENÇÃO.

Alguns relatórios oferecem a possibilidade de seleção do formato em que será gerado (XLS ou PDF). Há ainda opções de pesquisa e filtros para a visualização do relatório conforme a sua necessidade.

Confira abaixo um breve descritivo sobre o que corresponde cada relatório.

| RELATÓRIO        | DESCRIÇÃO                                                                          |
|------------------|------------------------------------------------------------------------------------|
| Orçamento        | Este relatório apresenta as informações dos credenciados participantes da cotação. |
| Fechamento Peça  | Relatório informa todas as peças adquiridas no fechamento.                         |
| Fechamento Serv. | Relatório informa todos os serviços realizados no fechamento.                      |
| Manutenção Fech. | Relatório traz todas as informações do fechamento de lote.                         |
| Planejamento OS  | Relatório com as informações das manutenções realizadas pelo planejamento.         |
| Resumo Manut.    | Relatório em gráfico que traz indicadores da operação.                             |
| Serviços Forne.  | Informa os serviços realizados dentro do período consultado.                       |
| Peças Adquiridas | Traz as peças adquiridas no período consultado.                                    |
| Serviços Tempo   | Relatório apresenta as peças e tempo informado para a substituição.                |
| Gastos Cred.     | Este relatório apresenta histórico de negociação com os credenciados.              |
| Gastos G. Peça   | Este relatório apresenta histórico de negociação das peças adquiridas.             |
| Hist. Financeiro | Histórico de gastos com peças e serviços realizados dentro do período informado.   |
| Mapa Financeiro  | Traz as informações apresentadas em CONSULTAS > MAPA<br>FIN.                       |

# MANUAL DO GESTOR MAXIFROTA GESTÃO DE MANUTENÇÃO

V.1-07/12/2013

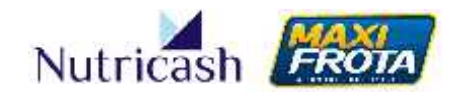

#### 8.2 Consultas

#### 8.2.1 Mapa Financeiro

Acessado pela opção do menu lateral CONSULTA > MAPA FIN, o mapa financeiro possibilita que o gestor tenha uma visão geral da operação de sua empresa com relação ao consumo do limite de crédito disponível para o seu contrato. Esta ferramenta é de grande valia, sobretudo, para contratos centralizadores, que podem acompanhar e gerenciar o consumo do limite distribuído aos demais contratos vinculados.

Na tabela do mapa financeiro, o gestor visualiza a relação entre o crédito disponível para manutenção e o que foi consumido até então, sendo sinalizado quanto à situação momentânea com as possíveis mensagens: Normal, Atenção, Crítico e Esgotado. Além da distribuição do limite para o contrato, o gestor pode definir ainda limites para consumo dentro do ciclo.

#### 8.2.2 Controle de Manutenção

Acessado pela opção do menu lateral CONSULTA > CONTROLE MANUTENÇÃO, esta tela exibe o histórico de peças que foram adquiridas por placa, permitindo ao gestor ter uma ideia de quais tem sido as principais manutenções realizadas em cada veículo. O campo de pesquisa possibilita a análise em períodos delimitados.

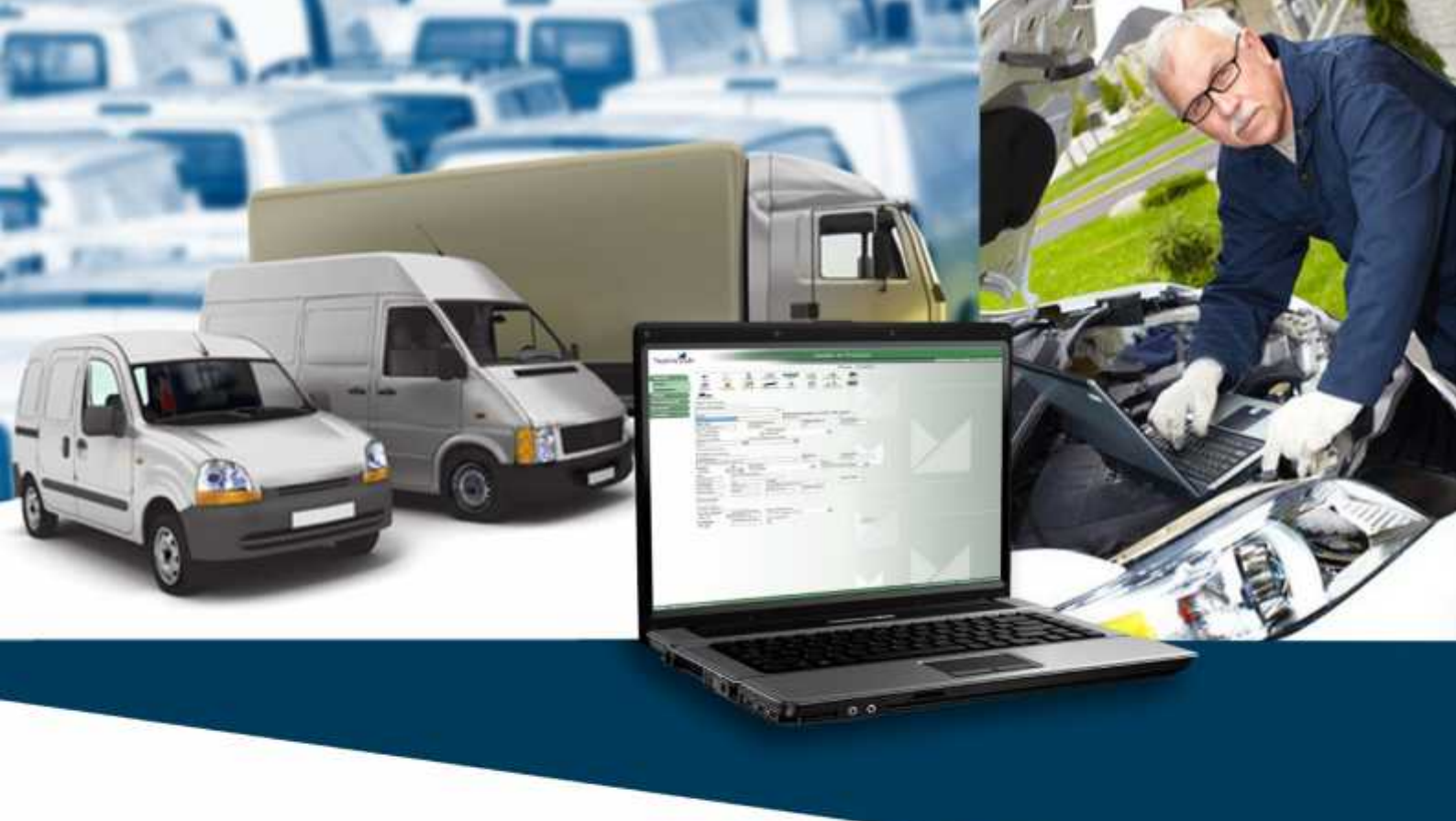

## **CONTATOS:**

#### PLATAFORMA DE ATENDIMENTO MAXIFROTA

4002.2020 (Capitais) 0800 284 8500 (Demais localidades)

<u>nutricash@nutricash.com.br</u> Site institucional: <u>www.nutricash.com.br</u> Site do produto: <u>www.maxifrota.com.br</u>

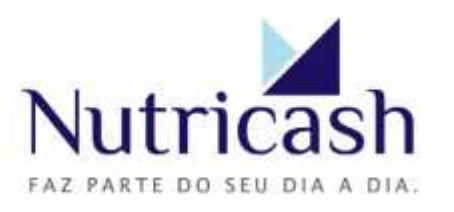